# NETWORK

#### YAHOO!WIDGETS

You can enjoy widget on your TV and available to select a useful snippets in dock, at the bottom of your TV. These snippets contain updated weather, sports score, updated stock, and view photo/video.

#### **OOBE (Out-of-Box-Experience)**

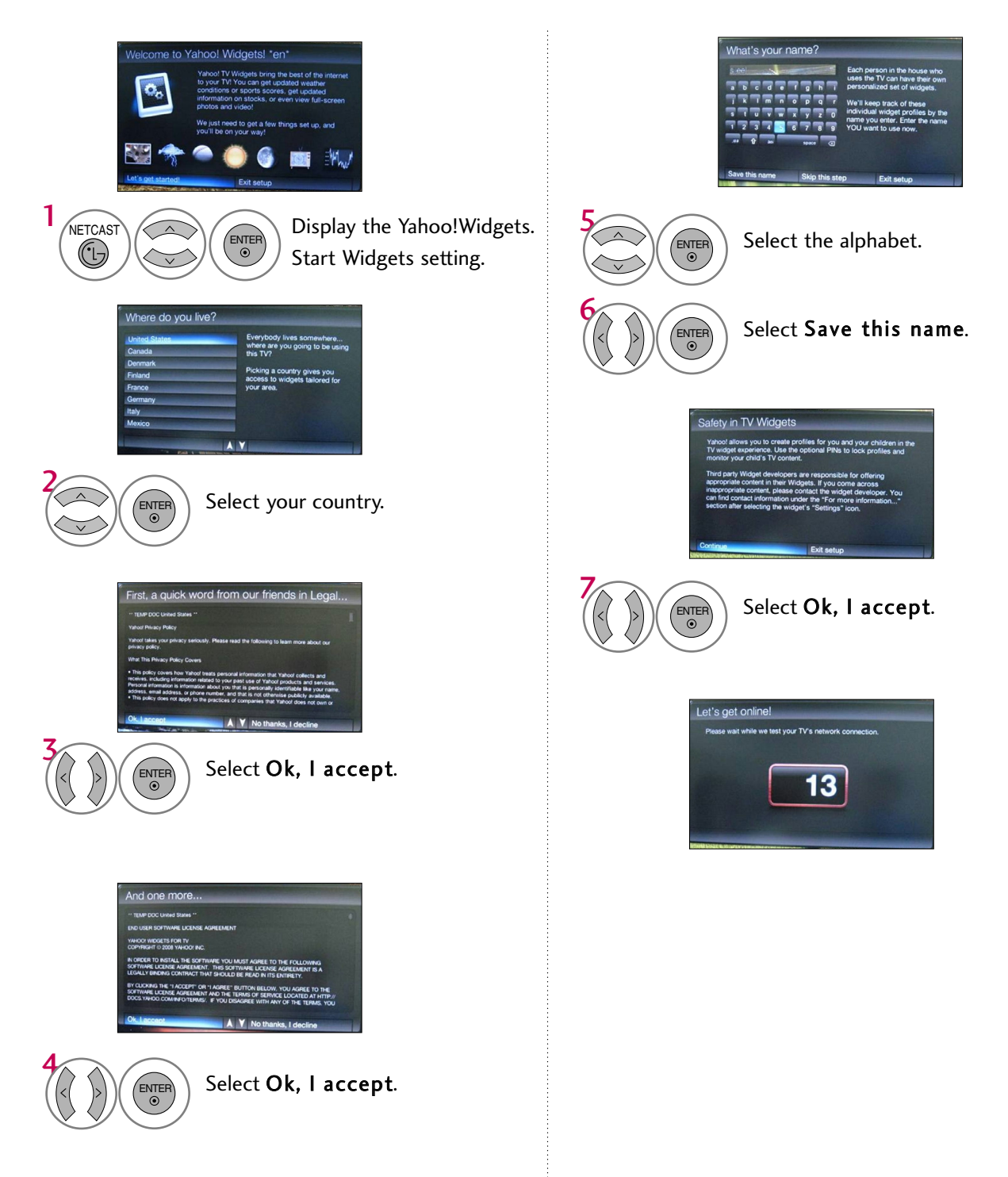

NETWORK

Tutorial 1

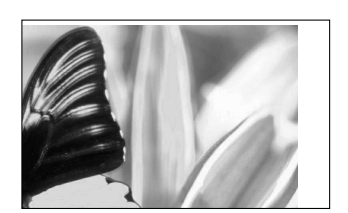

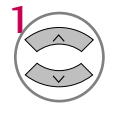

Choose any of the menu items

Tutorial 2

Tutorial 3

Tutorial 4

Tutorial 5

Red button: Close the widget. Green button: Change the widget's settings. Yellow button: Manage your snippets. Blue button: Size video to fit, or make it fullscreen.

Tutorial 6

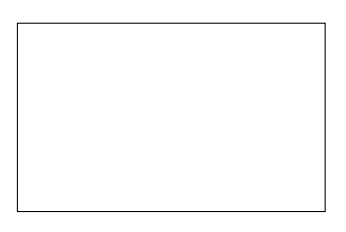

If you what to run this step again, select "Replay introduction" from the Profile widget at any time.

### NETWORK

#### **Available Widgets**

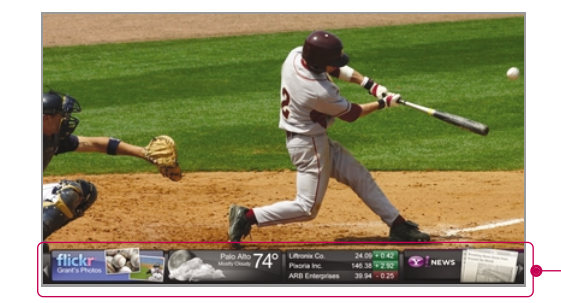

#### **Setting Widgets**

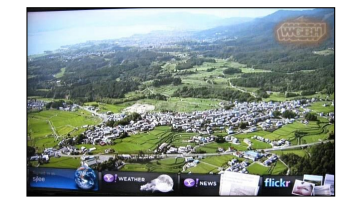

L/R button: Select snippet. U/D Enter button: Enter the selected widget. Blue button: Change viewport. Yellow: Move/Delete the selected widget. Yahoo: Slide out the dock. Menu: Show the Menu.

► Weather: When pressing the Yellow button in the

dock, you can select the Weather widget.

?

Flicker:
Finance:
Gallery:
News:

| Button             | Operation                            |  |
|--------------------|--------------------------------------|--|
| Yahoo<br>(Widgets) | Show the DOCK.                       |  |
| up/down            | Move to sub menu highlight.          |  |
| enter              | Show Snippets.                       |  |
| menu               | Return to MENU OSD                   |  |
| back/red           | Exit Yahoo mode.                     |  |
| red                | Close the widget.                    |  |
| green              | Enter to weather widget setting mode |  |
| blue               | Change viewport (aspect ratio)       |  |
| Left/right         | Move between snippets in the dock    |  |
| Yellow             | Edit snippets                        |  |
|                    |                                      |  |

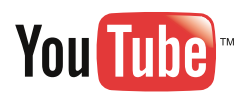

# PICTURE SIZE (ASPECT RATIO) CONTROL

This feature lets you choose the way an analog picture with a 4:3 aspect ratio is displayed on your TV. ■ RGB-PC input source use 4:3 or 16:9 aspect ratio.

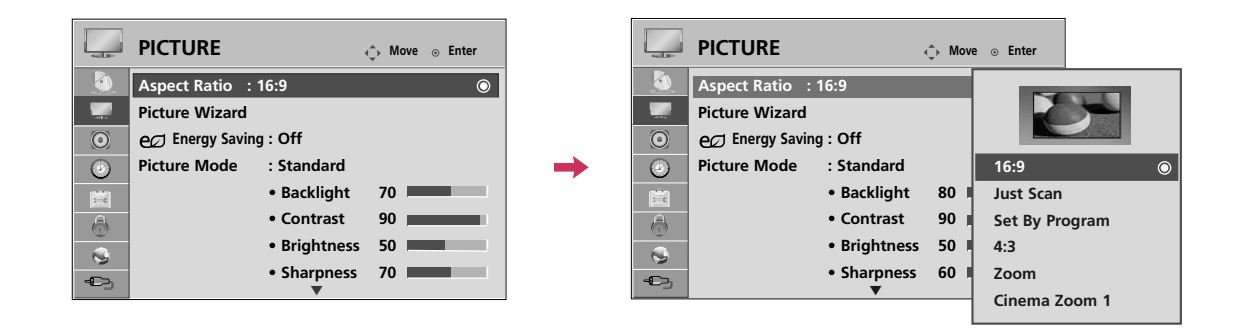

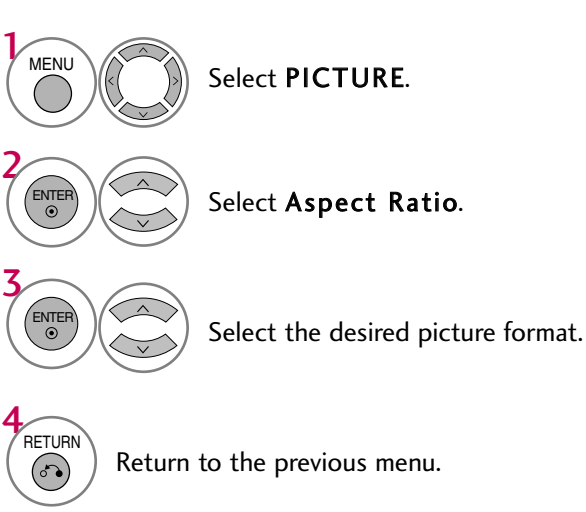

) Return to TV viewing.

MENU

- You can also adjust Aspect Ratio in the Q.MENU.
- Press the RATIO button repeatedly to select the desired picture format.

#### 16:9

Adjust the picture horizontally, in a linear proportion to fill the entire screen.

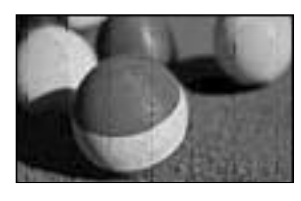

#### Just Scan

Normally the edges of video signals are cropped 1-2%. Just Scan turns off this cropping and shows the complete video.

Notes: If there is noise on the edges of the original signal, it will be visible when Just Scan is activated.

#### Just Scan operates only in

DTV/CADTV/Component/HDMI-DTV/DVI-DTV (720p/1080i/1080p) input source.

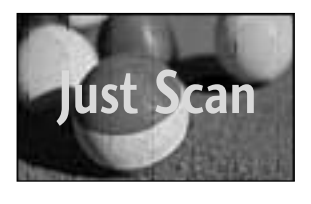

#### Set By Program

Selects the proper picture proportion to match the source's image.

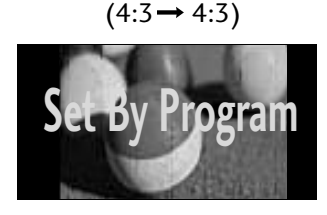

#### (16:9→ 16:9)

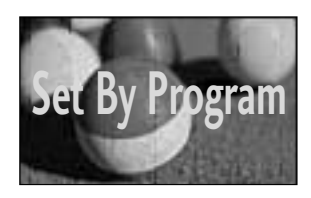

#### 4:3

Choose 4:3 when you want to view a picture with an original 4:3 aspect ratio.

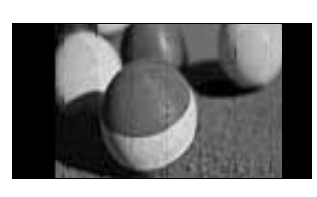

#### Zoom

Choose Zoom when you want to view the picture without any alteration. However, the top and bottom portions of the picture will be cropped.

- When adjusting in Q.MENU menu,
  - a. < or > button: Adjust proportion of Zoom.
  - b.  $\land$  or  $\checkmark$  button: Move the image on the screen.

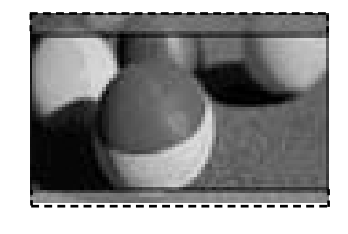

#### Cinema Zoom

Choose Cinema Zoom when you want to enlarge the picture in correct proportion. Note: When enlarging or reducing the picture, the image may become distorted.

- < or > button: Adjust proportion of Cinema Zoom. The adjustment range is 1-16.
- $\wedge$  or  $\vee$  button: Move the image on the screen.

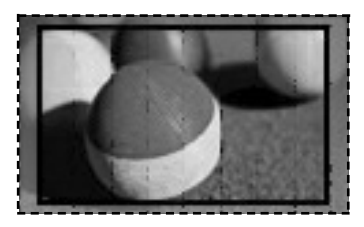

#### **PICTURE WIZARD**

This feature lets you adjust the picture quality of the original image.

Use this to calibrate the screen quality by adjusting the Black and White Level etc. You can calibrate the screen quality by easily following each step.

When you adjust the image to Low, **Recommended** or **High**, you can see the example of the changes you made.

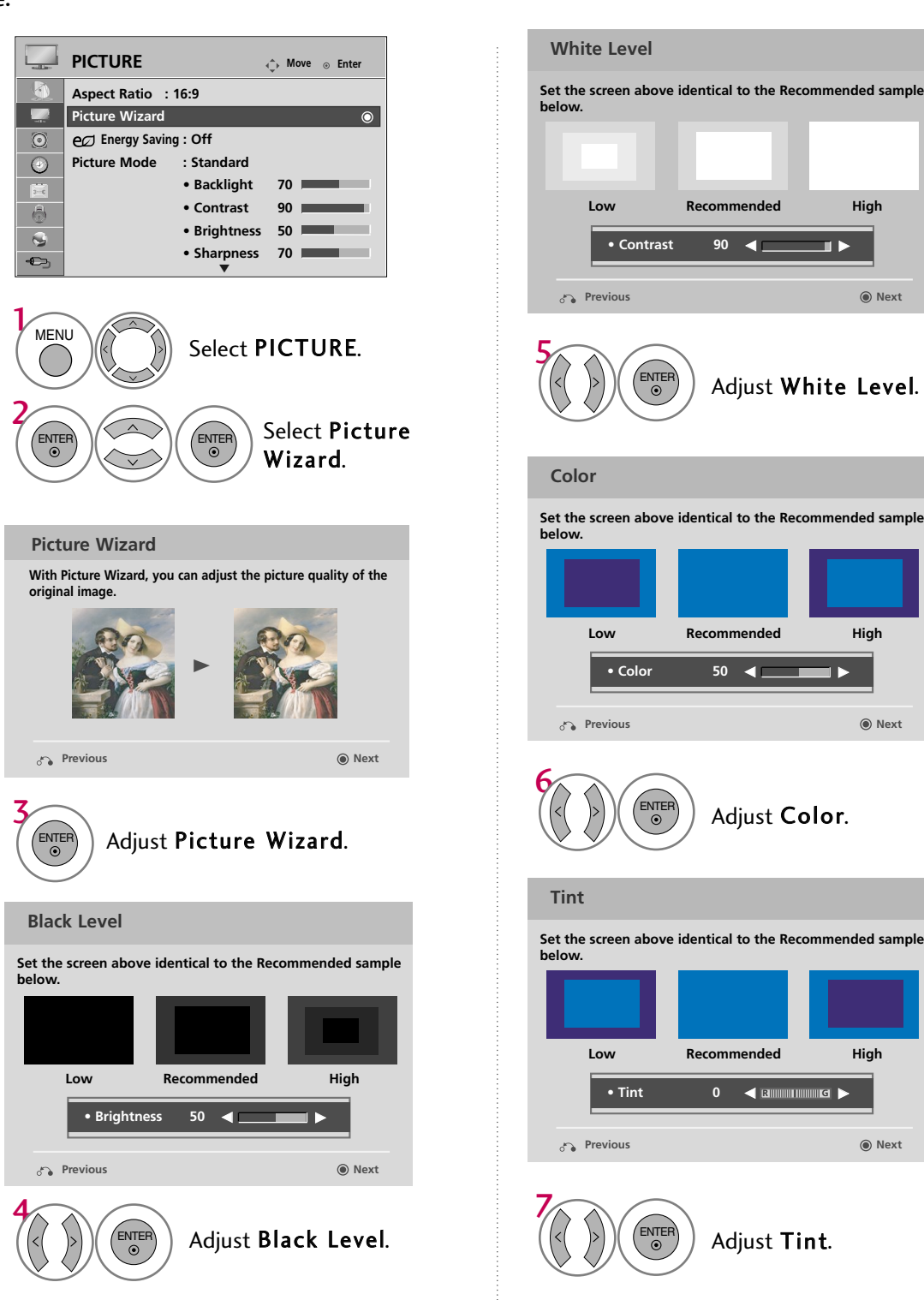

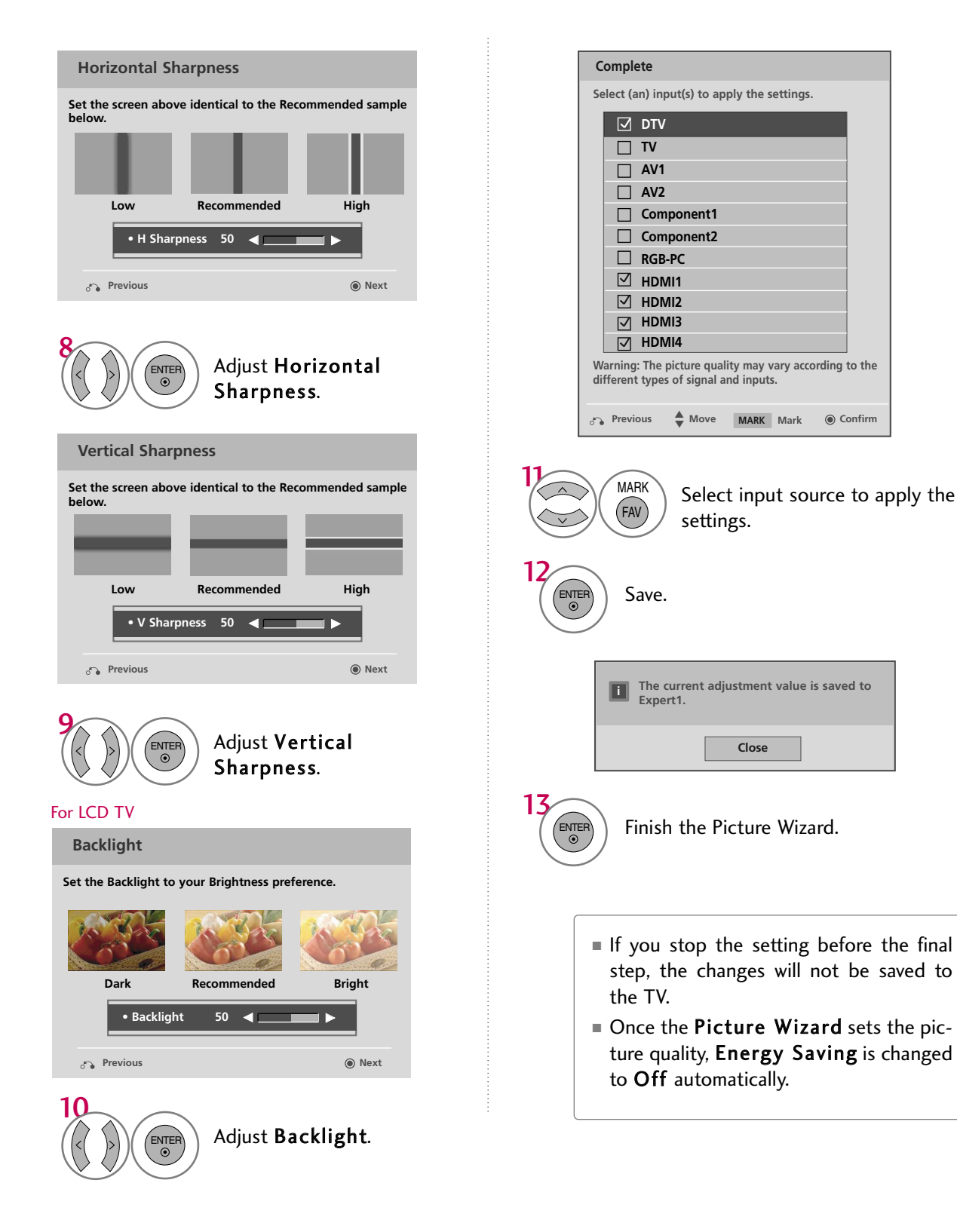

### PRESET PICTURE SETTINGS (PICTURE MODE)

There are factory presets for picture settings available in the user menus. You can use a preset, change each setting manually, or use the Intelligent Sensor.

| PICTURE Move © Enter<br>Aspect Ratio : 16:9<br>Picture Wizard<br>© Energy Saving : Off<br>© Energy Saving : Off<br>© Energy Saving : Off<br>© Backlight 70<br>• Backlight 70<br>• Backlight 50<br>• Brightness 50<br>• Sharpness 70                   | Image: Section of the section of the section of t | Move ⊛ Enter : 16:9 d ving: Off Standard Backlight • Contrast • Brightness • Sharpness ▼ Table 2007 Sport Game • Sport Game • Expert1 • Expert1 • Expert2 LCD TV                                                                                                    | r<br>♥<br>Vivid<br>Standard<br>♥<br>THX Cinema<br>Sport<br>Game<br>♥<br>Expert1<br>♥<br>Expert2<br>Plasma TV |  |  |  |  |
|----------------------------------------------------------------------------------------------------|----------------------------------------------------------------------------------------------------|----------------------------------------------------------------------------------------------------|----------------------------------------------------------------------------------------------------|--|--|--|--|
| 1                                                                                                    |                                                                                                    |                                                                                                    |                                                                                                    |  |  |  |  |
| Select PICTURE.<br>Select Picture Mo<br>Select Picture Mo<br>Select Picture Mo<br>Plasma TV: Select<br>IEX Cinema, Spo<br>LCD TV: Select Int<br>Vivid, Standard, N<br>Sport, or Game.<br>Return to the previous menu<br>MENU<br>Return to TV viewing. | de.<br>Vivid, Standard,<br>rt, or Game.<br>:elligent Sensor,<br>Natural, Cinema,<br>1.                                                                                                    | <ul> <li>Vivid, Standard, Natural, Cinema, Sport, and Game Settings are preset for the optimum picture quality at the factory.</li> <li>Vivid: This is the mode to maximize the effect of the video in the retail store. Strengthen the contrast, brightness, color and sharpness for vivid picture.</li> <li>Standard: This is the mode to realize optimum viewing condition for the general user.</li> <li>Natural: This is the mode to display the most natural screen status.</li> <li>Cinema: This mode optimizes video for watching movies.</li> <li>Sport: This is the video and primary color (e.g. white, uniform, grass, sky blue etc.) by realizing the optimal screen for sports.</li> <li>Game: This is the mode to realize fast response speed in a fast gaming screen.</li> <li>Expert: This is the mode to adjust the video in detail for video quality expert and general user.</li> <li>You can also adjust Picture Mode in the OMENU</li> </ul> |                                                                                                    |  |  |  |  |

- When selecting Intelligent Sensor, Energy Saving is changed to Auto automatically.
- When selecting Intelligent Sensor, it is changed contrast, brightness, sharpness, color and tint automatically.
- Intelligent Sensor: The most suitable picture is automatically adjusted according to the surrounding conditions.
- <u>IHX</u> Cinema: This is cinema quality mode to provide you the experience of watching a movie at home. The user will be able enjoy the best level of satisfactory screen quality in any movie without any separate adjustments. <u>THX</u> Cinema expresses the optimal screen quality when it is darkest.
- When selecting THX Cinema, Aspect ratio changes to Just scan.

### MANUAL PICTURE ADJUSTMENT - USER MODE

Adjust the picture appearance to suit your preference and viewing situations. This feature is disabled in "**Picture Mode**- <u>THX</u> **Cinema**" (For Plamsa TV).

|        | PICTURE         |                               | , the sector of the sector of |         |
|--------|-----------------|-------------------------------|----------------------------------------------------------------------------------------------------|---------|
|        | Aspect Ratio    | : 16:9                        |                                                                                                    |         |
|        | Picture Wizard  |                               |                                                                                                    |         |
| ٥      | e∅ Energy Savir | ng : Off                      |                                                                                                    |         |
| 0      | Picture Mode    | : Standard                    |                                                                                                    |         |
|        |                 | <ul> <li>Backlight</li> </ul> | 70                                                                                                    | $\odot$ |
| 8      |                 | Contrast                      | 90                                                                                                    |         |
|        |                 | • Brightness                  | 50                                                                                                    |         |
| •<br>₽ |                 | • Sharpness                   | 70                                                                                                    |         |

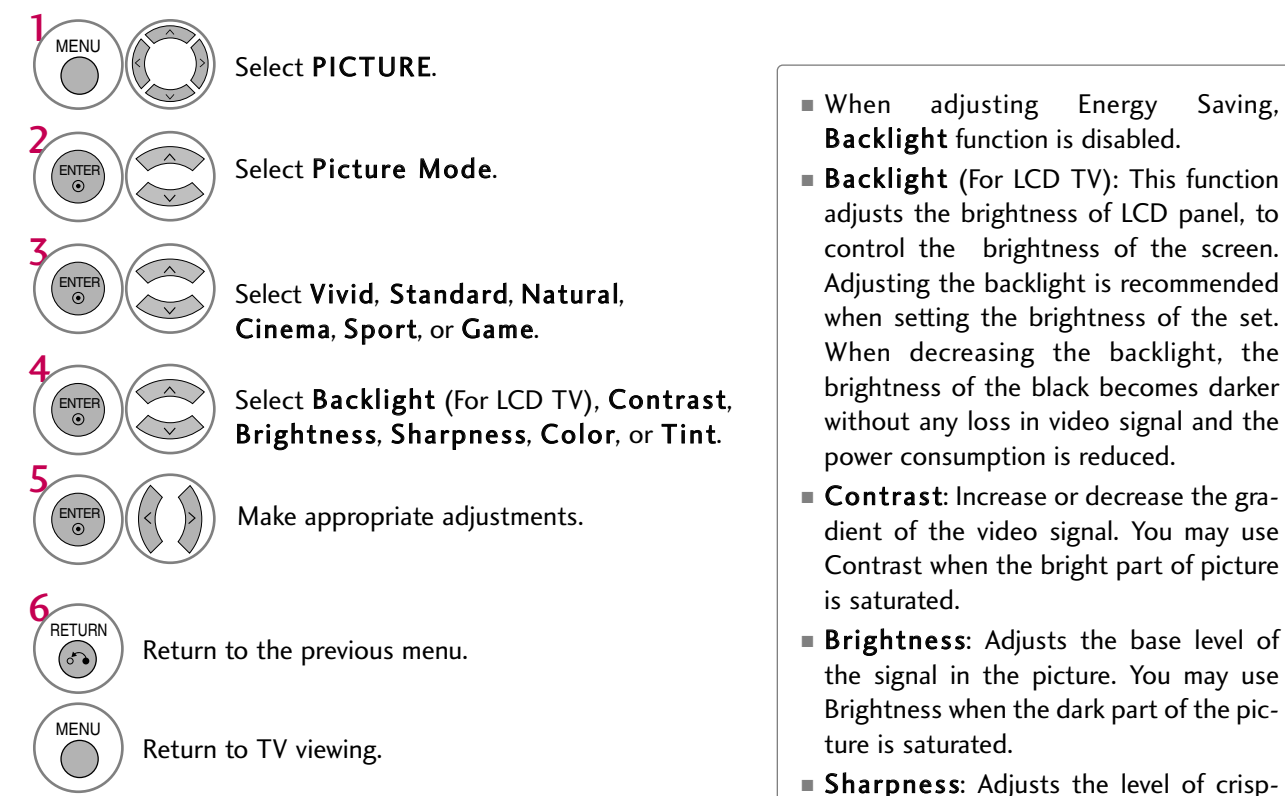

- Sharpness: Adjusts the level of crispness in the edges between the light and dark areas of the picture. The lower the level, the softer the image.
- **Color**: Adjusts intensity of all colors.
- Tint: Adjusts the balance between red and green levels.

PICTURE CONTROL

#### PICTURE IMPROVEMENT TECHNOLOGY

You can calibrate the screen for each Picture Mode or set the video value according to the special video screen. You can set the video seeing differently for each input.

To reset to the factory default after making adjustments to each input source, execute the **Picture Reset** function for each Picture Mode.

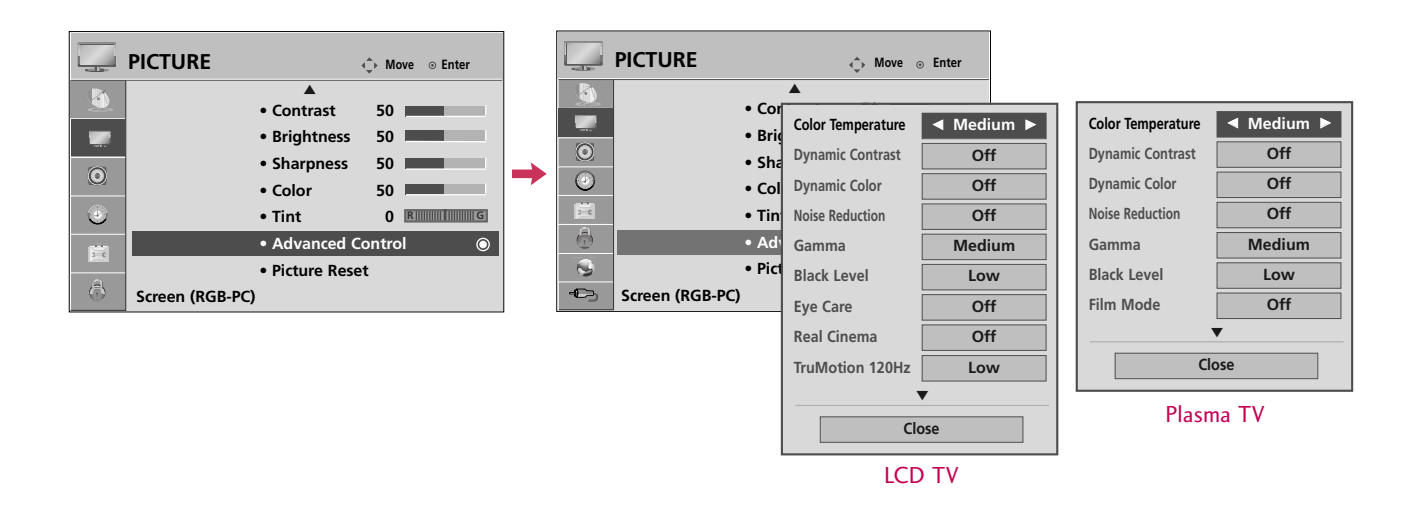

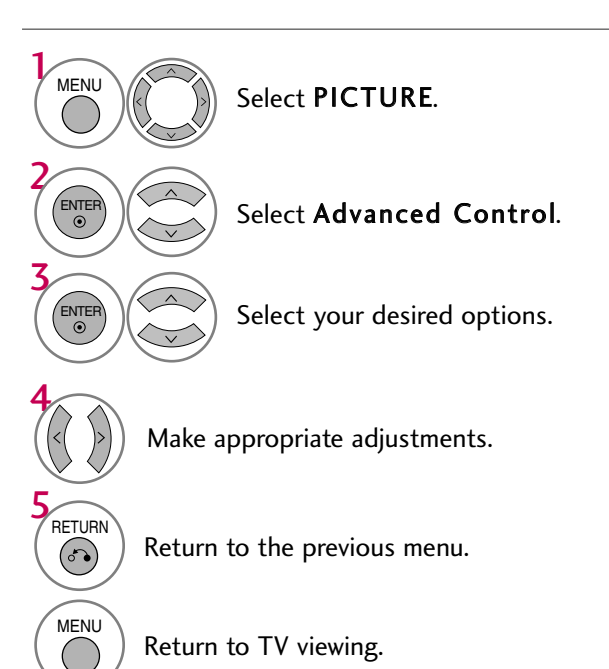

#### **EXPERT PICTURE CONTROL**

By segmenting categories, **Expert1** and **Expert2** provide more categories which users can set as they see fit, offering the optimal picture quality for users.

This may also be used be a professional to help optimize the TV performance in the environment the TV is in.

-PICTURE ← Move ⊙ Enter PICTURE ← Move ₀ Enter Aspect Ratio : 16:9 2 • Brightness 50 Picture Wizard -• + eØ Energy Saving: Off Off Dynamic Contrast Off Dynamic Contrast • \ Picture Mode : 😼 Expert1  $\odot$ ٢ Noise Reduction Low Noise Reduction Low • Co Backlight Medium Medium Gamma Gamma Intelligent Sensor • Ti Contrast 8 0 Vivid Black Level Low Black Level Low • Ex • Brightnes 0 Standard 3 Real Cinema Off Film Mode Off • Pi • H Sharpn Ð Natural **-**Screen (RGB-PC) TruMotion 120Hz Low Color Standard HD Cinema Color Gamut Color Standard Standard HD Sport Color Gamut Edge Enhancer Standard High Game Edge Enhancer High xvYCC Auto isf Expert1 isf Expert2 Close Close LCD TV Plasma TV

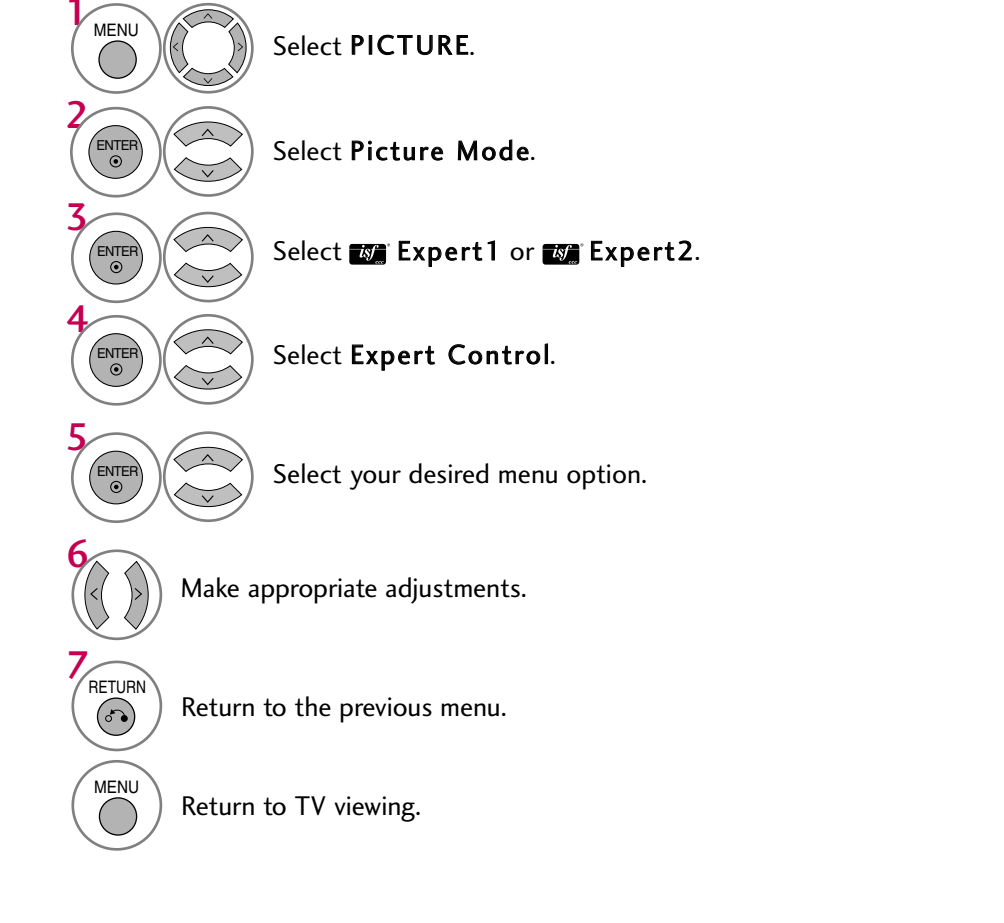

| Color Temperature               | Set to warm to enhance hotter colors such as red, or set to cool to make picture bluish.                                                                                                    |
|---------------------------------|----------------------------------------------------------------------------------------------------|
| Dynamic Contrast                | Adjusts the contrast to keep it at the best level according to the brightness of the screen. The picture is improved by making bright parts brighter and dark parts darker.                                                                                                    |
| Dynamic Color                   | Adjusts screen colors so that they look livelier, richer and clearer. This feature<br>enhances hue, saturation and luminance so that red, blue, green and white look<br>more vivid.                                                                                                    |
| Noise Reduction                 | Reduces screen noise without compromising video quality.                                                                                                    |
| Gamma                           | Low : Make dark and middle gray level area of the picture brighter.<br>Medium: Express original picture levels.<br>High: Make dark and middle gray level area of the picture darker.<br>• You can adjust brightness of dark area and middle gray level area of the picture.                                                                                                    |
| Black Level                     | <ul> <li>Low: The reflection of the screen gets darker.</li> <li>High: The reflection of the screen gets brighter.</li> <li>Auto: Realizing the black level of the screen and set it to High or Low automatically.</li> <li>Set black level of the screen to proper level.</li> <li>This function enables to select 'Low' or 'High' in the following mode: AV (NTSC-M), HDMI or Component. Otherwise, 'Black level' is set to 'Auto'.</li> </ul>                                                                                                    |
| Eye Care<br>(For LCD TV)        | <ul> <li>Adjust the brightness of the screen to prevent the screen from being too bright. Dims extremely bright pictures.</li> <li>This feature is disabled in "Picture Mode-Vivid, Cinema, Intelligent Sensor(For LCD TV)".</li> </ul>                                                                                                    |
| Real Cinema<br>or<br>Film Mode  | <ul> <li>Makes video clips recorded in film look more natural by eliminating judder effect.</li> <li>DVD and Blu-ray movies are filmed at 24 frames per second. With LG Real Cinema, every frame is consistently processed 5 times in 1/24 of a second producing 120 fps with TruMotion or 2 times in 1/24 of a second producing 48 fps without TruMotion, thus totally eliminating the judder effect.</li> </ul>                                                                                                    |
| TruMotion 120Hz<br>(For LCD TV) | <ul> <li>High: Provides smoother picture movement.</li> <li>Low: Provides smooth picture movement. Use this setting for standard use.</li> <li>Off: Use this setting when "High" and "Low" setting result in noise.</li> <li>TruMotion 120Hz provides even better quality for movies than 3:2 Pull-Down conversions.</li> <li>TruMotion can reduce the perception of blur on fast moving scenes by displaying 120 images per second.</li> <li>It is used for the best picture quality without any motion blur or judder when you enter a quick image or Film Source.</li> <li>TruMotion 120Hz works with all inputs except PC mode.</li> <li>If you enable "TruMotion 120Hz", noise may appear on the screen.</li> <li>If this occurs, set "TruMotion 120Hz" to "Off".</li> </ul> |

| Color Gamut             | Standard: Displays standard color area.<br>Wide: Mode to use and set the rich color area of the display.<br>Maximize the utilization of color to increase color quality.                                                                                                    |  |  |  |  |  |
|-------------------------|----------------------------------------------------------------------------------------------------|--|--|--|--|--|
| Edge Enhancer           | Show clearer and distinctive yet natural corners of the video.                                                                                                    |  |  |  |  |  |
| Color Standard          | Convert the color of a different video to HD color.                                                                                                    |  |  |  |  |  |
| Color Filter            | <ul> <li>This is the function to filter the specific colors of the video.</li> <li>You can use the RGB filter to set color saturation and hue accurately.</li> </ul>                                                                                                    |  |  |  |  |  |
| xvYCC                   | <ul> <li>This is the function to express richer color.</li> <li>This feature represents rich color as much as conventional video signal.</li> <li>This function is enabled in "Picture mode - Cinema, Expert" when xvYCC signal is inputted through HDMI.</li> </ul>                                                                                                    |  |  |  |  |  |
| Expert Pattern          | <ul> <li>This is the pattern necessary for expert adjustment.</li> <li>This function is enabled in "Picture Mode - Expert" when you watch DTV.</li> </ul>                                                                                                    |  |  |  |  |  |
| White Balance           | <ul> <li>This is the function to adjust the overall color of the screen to the feeling you want.</li> <li>a. Method : 2 Points</li> <li>Pattern: Inner, Outer</li> <li>Red/Green/Blue Contrast, Red/Green/Blue Brightness:<br/>The adjustment range is -50 - +50.</li> <li><i>LCD TV</i></li> <li>b. Method : 10 Point IRE</li> <li>Pattern: Inner, Outer</li> <li>IRE (Institute of Radio Engineers) is the unit to display the size of the video signal and can be set among 10, 20, 30 - 100. You can adjust Red, Green or Blue according to each setting.</li> <li>Luminance: This function displays calculated luminance value for 2.2 gamma. You can input luminance value you want at 100 IRE, than the target luminance value for 2.2 gamma is displayed at every 10 steps from 10 IRE to 90 IRE.</li> <li>Red/Green/Blue: The adjustment range is -50 - +50.</li> <li><i>Plasma TV</i></li> <li>b. Method : 20 Point IRE</li> <li>IRE (Institute of Radio Engineers) is the unit to display the size of the video signal and can be set among 5, 10, 15 - 100 Plasma TV. You can adjust Red, Green or Blue according to each setting.</li> <li>Red/Green/Blue: The adjustment range is -50 - +50.</li> </ul> |  |  |  |  |  |
| Color Management System | <ul> <li>As the tool used by the experts to make adjustments by using the test patterns, this does not affect other colors but can be used to selectively adjust the 6 color areas (Red/Green/Blue/Cyan/Mgt/Yellow). Color difference may not be distinctive even when you make the adjustments for the general video.</li> <li>Adjusts Red/Green/Blue/Yellow/Cyan, Magenta.</li> <li>Red/Green/Blue/Yellow/Cyan, Magenta Color: The adjustment range is -30 - +30.</li> <li>Red/Green/Blue/Yellow/Cyan, Magenta Tint: The adjustment range is -30 - +30.</li> <li>This feature is disable in RGB-PC and HDMI-PC mode.</li> </ul>                                                                                                    |  |  |  |  |  |
| OPC                     | <ul> <li>*This feature is not available for all models.</li> <li>As the technology to reduce the power consumption while keeping the same brightness, this has the effect of reducing power consumption, improvement in contrast.</li> </ul>                                                                                                    |  |  |  |  |  |

#### **ENERGY SAVING**

It reduces the TV's power consumption by lowering the backlight level.

The default factory setting complies with the Energy Star requirements and is adjusted to the comfortable level to be viewed at home.

You can increase the brightness of your screen by adjusting the Energy Saving level or by setting the Picture Mode.

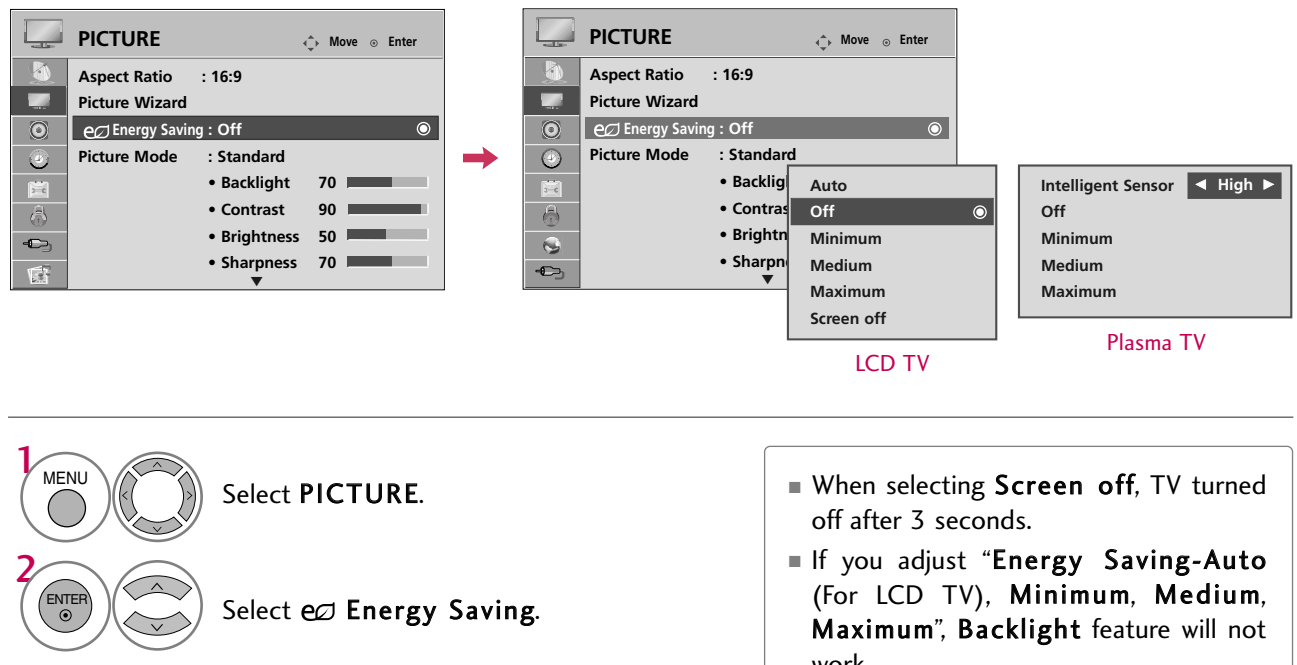

Plasma TV: Select Intelligent Sensor, Off, Minimum, Medium, or Maximum.

\*When selecting Intelligent Sensor Select Low, Middle, or High.

LCD TV: Select Auto. Off. Minimum, Medium, Maximum, or Screen Off.

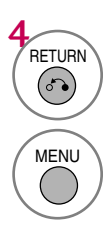

ENTER

Return to the previous menu.

- work.
- When selecting Auto, Backlight is automatically adjusted through Intelligent sensor according to the surrounding conditions (For LCD TV).
- Press the ENERGY SAVING button repeatedly to select the appropriate Energy Saving setup.

Return to TV viewing.

#### **PICTURE RESET**

Settings of the selected picture modes return to the default factory settings.

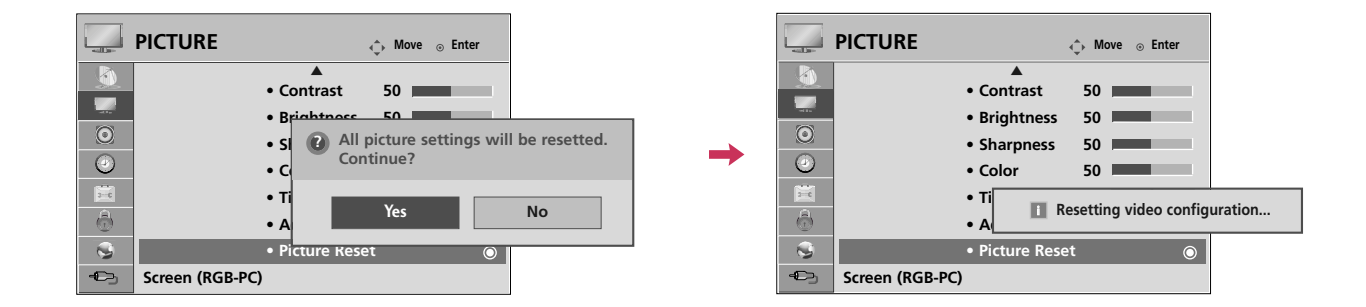

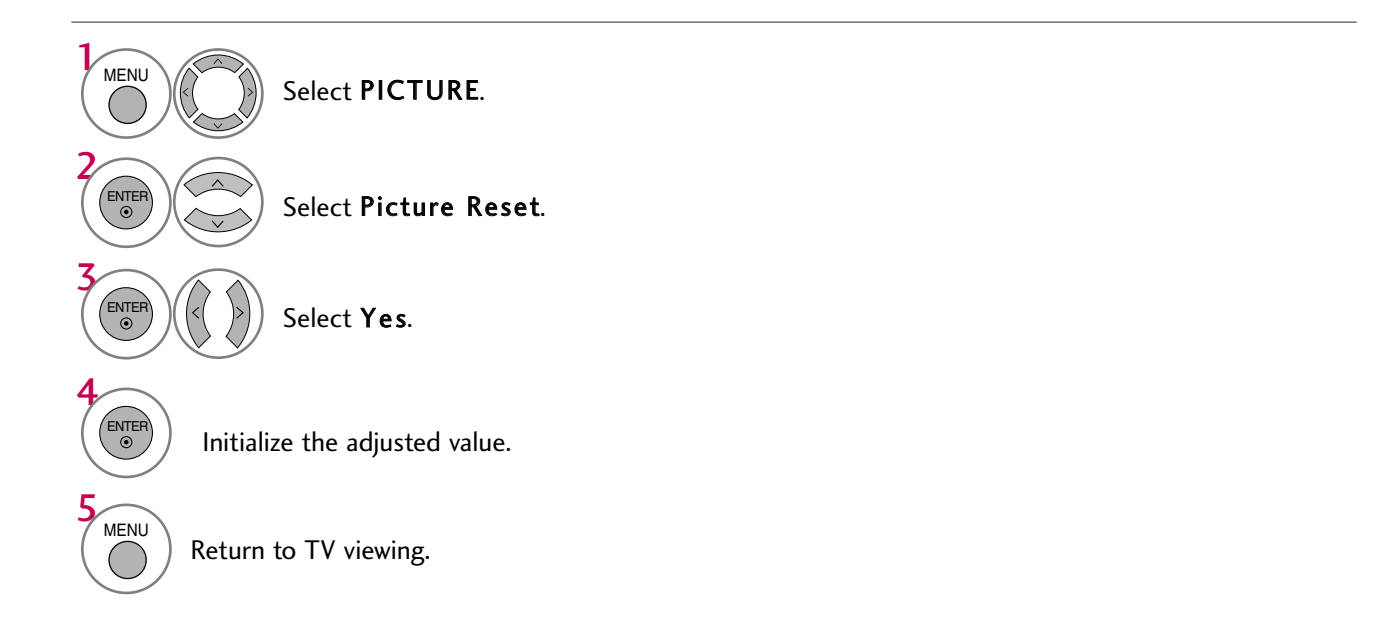

?

#### THX MEDIA DIRECTOR - For Plasma TV

i i OPTION OPTION b=c \_\_\_\_ Move ⊙ Enter ← Move ⊙ Enter Menu Language Menu Language : English : English Audio Language : English Audio Language : English Input Label Input Label THX Media Director : Off THX Media Director : Off  $\odot$ Off  $\odot$ SIMPLINK SIMPLINK : On : On  $\odot$ Ē Ē Key Lock : Off Key Lock : Off Simple Manual Simple Manual 0 0 : Off Caption : Off Caption -0 T

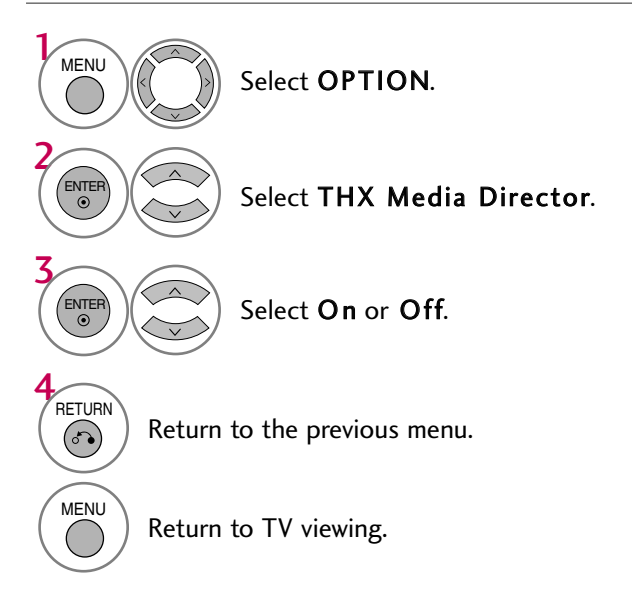

#### IMAGE STICKING MINIMIZATION (ISM) METHOD - For Plasma TV

A frozen still picture displayed on the screen for prolonged periods can result in a ghost image. You can use Orbiter to help prevent image sticking. The other two functions are for removing a ghost image.

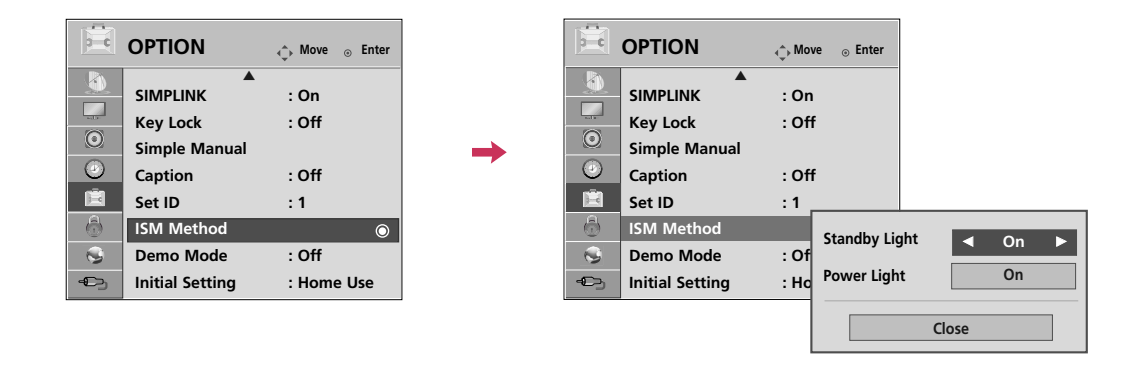

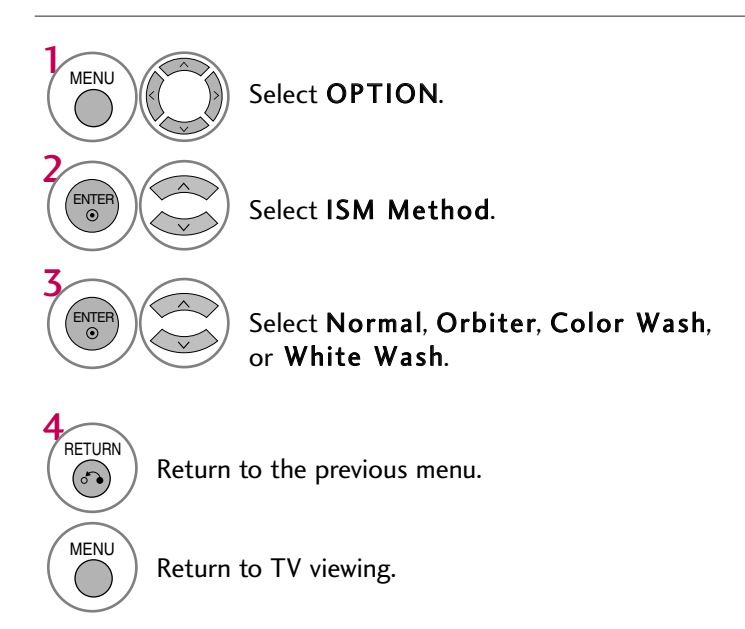

- Normal: If image sticking is never a problem, ISM is not necessary - set to Normal.
- Orbiter: Orbiter may help prevent ghost images. However, it is best not to allow any fixed image to remain on the screen. To avoid a ghost image on the screen, the image will move every 2 minutes.
- Color Wash: The color block with the screen moved a little and the white pattern are alternately displayed. It is difficult to see the after image on all colors. Once it has been corrected it will not be visible in any color.
- White Wash: White Wash removes ghost images from the screen. Use sparingly. Watch the TV normally for a while before using this feature to see if the ghost image disappears on its own.

#### 

An excessive ghosted image may be impossible to clear entirely with White Wash. To return to normal viewing, press the any button.

#### **POWER INDICATOR** - For LCD TV

Adjust the power/standby indicator light of TV front.

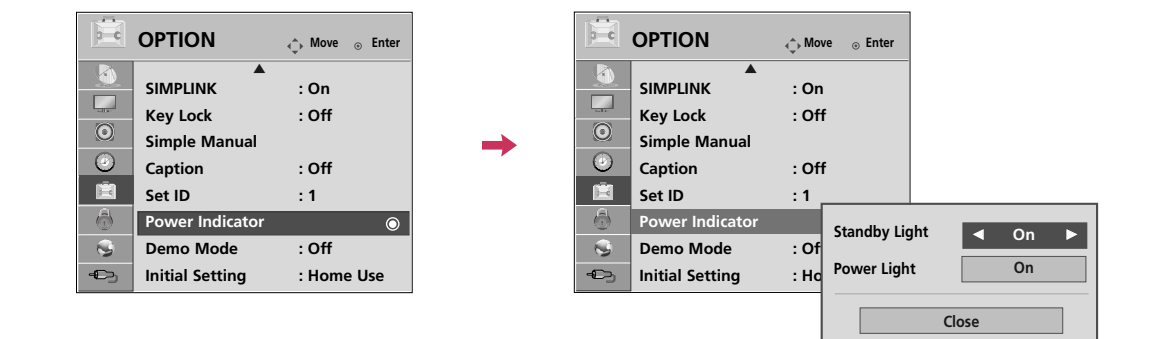

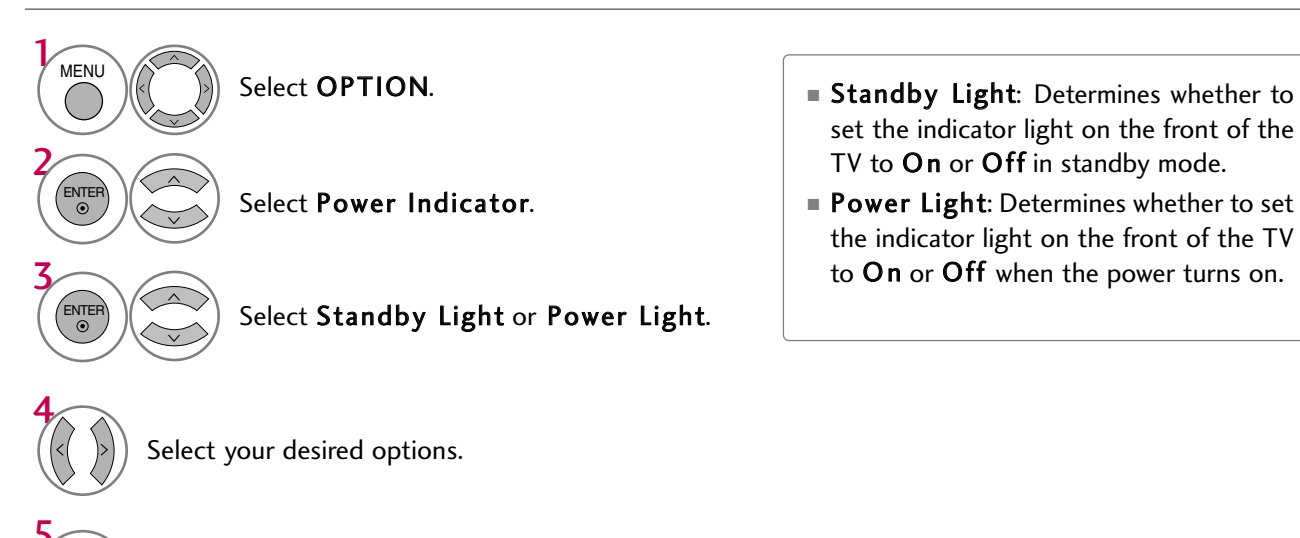

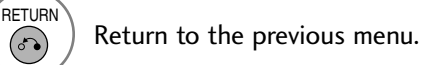

MENU

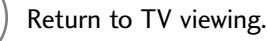

#### **DEMO MODE**

Displays a slide show to explain the various feature of this TV.

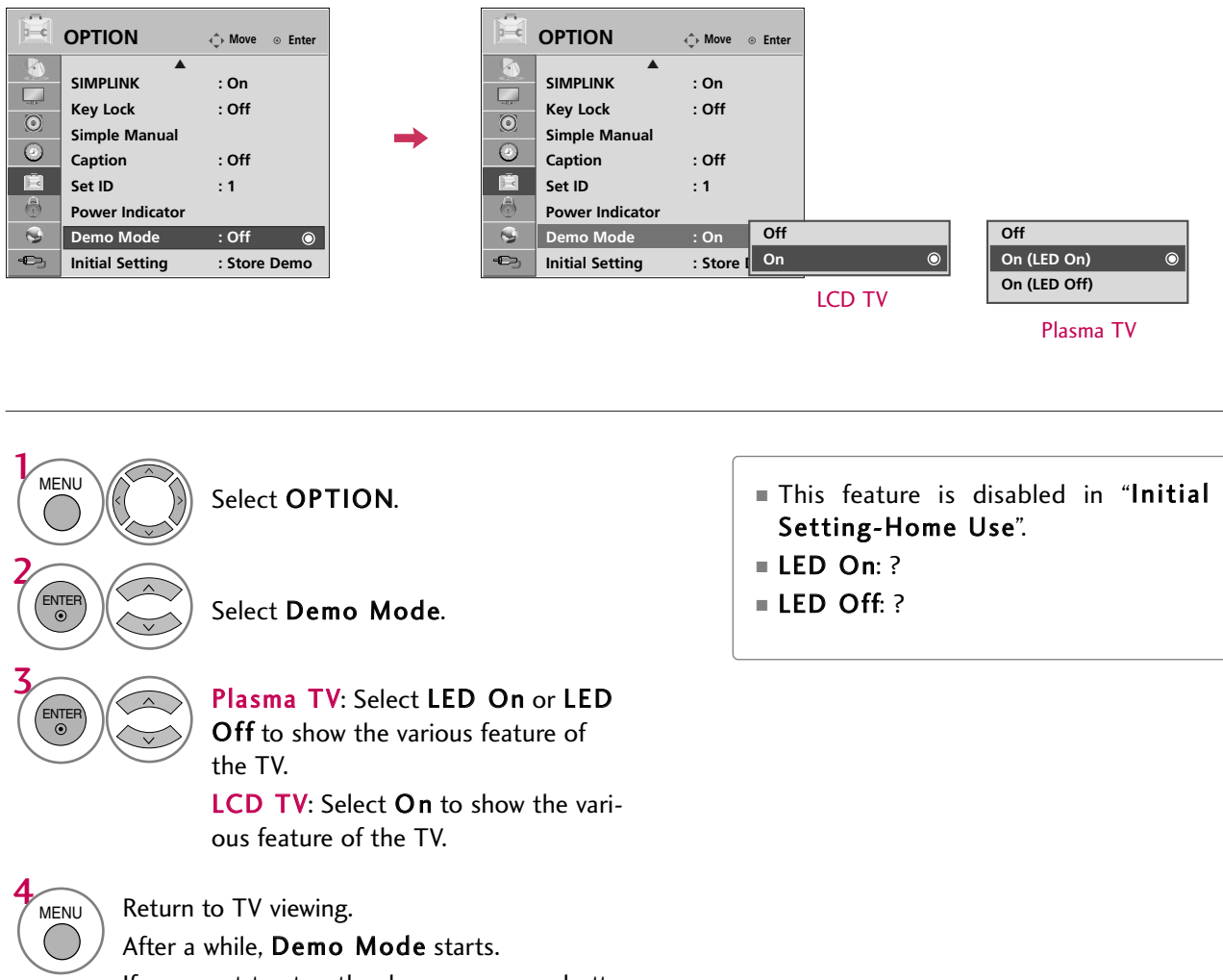

If you want to stop the demo, press any button (Except VOL +, - and MUTE button).

### AUTO VOLUME LEVELER (AUTO VOLUME)

Auto Volume makes sure that the volume level remains consistent whether you are watching a commercial or a regular TV program.

Because each broadcasting station has its own signal conditions, volume adjustment may be needed every time the channel is changed. This feature allows users to enjoy stable volume levels by making automatic adjustments for each program.

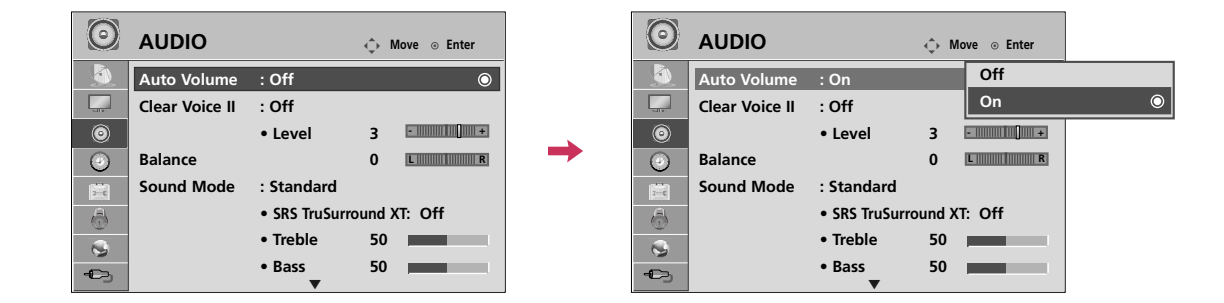

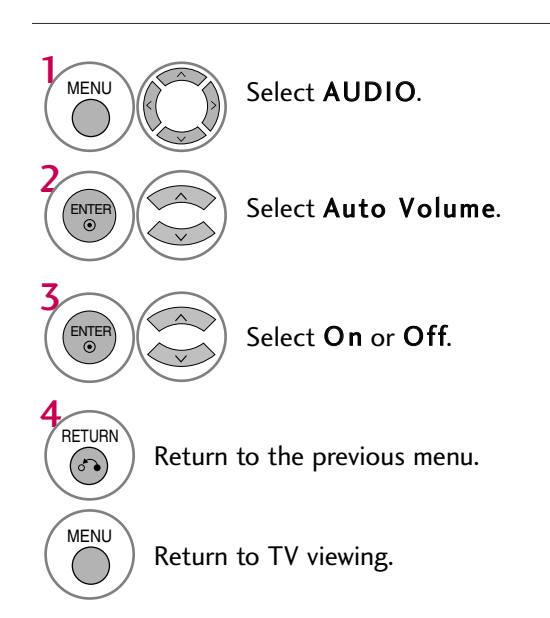

### **CLEAR VOICE II**

By differentiating the human sound range from others, it improves the sound quality of voices.

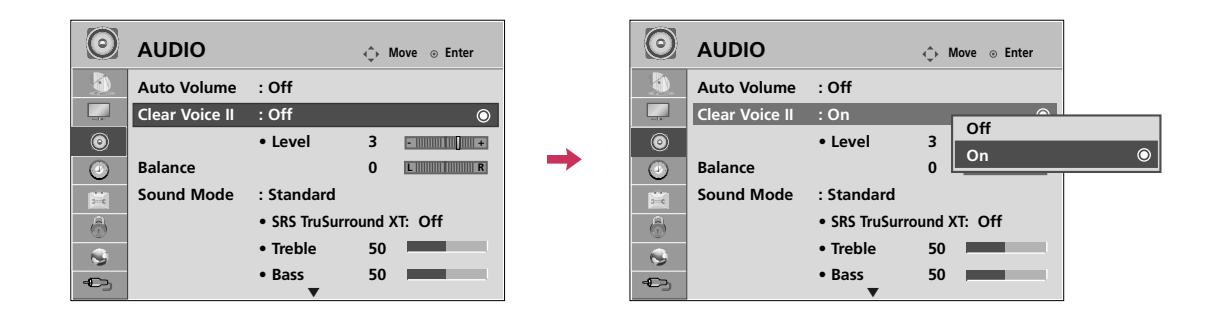

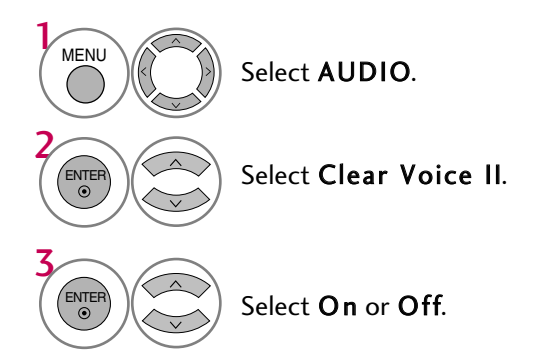

# Adjustment for Clear Voice Level With selecting ${\bf O}\,{\bf n}$

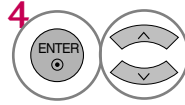

Select Level.

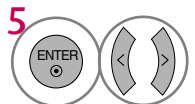

Make appropriate adjustments.

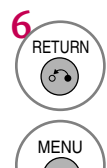

Return to the previous menu.

Return to TV viewing.

#### PRESET SOUND SETTINGS (SOUND MODE)

Sound Mode lets you enjoy the best sound without any special adjustment as the TV sets the appropriate sound options based on the program content.

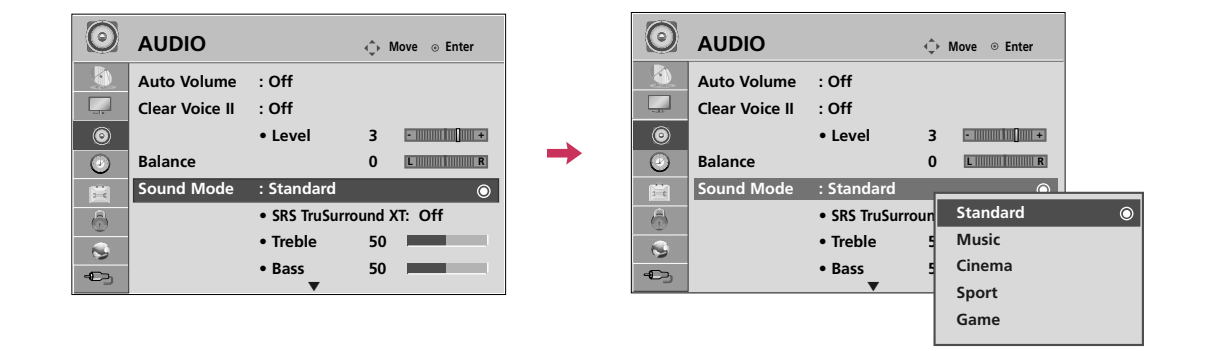

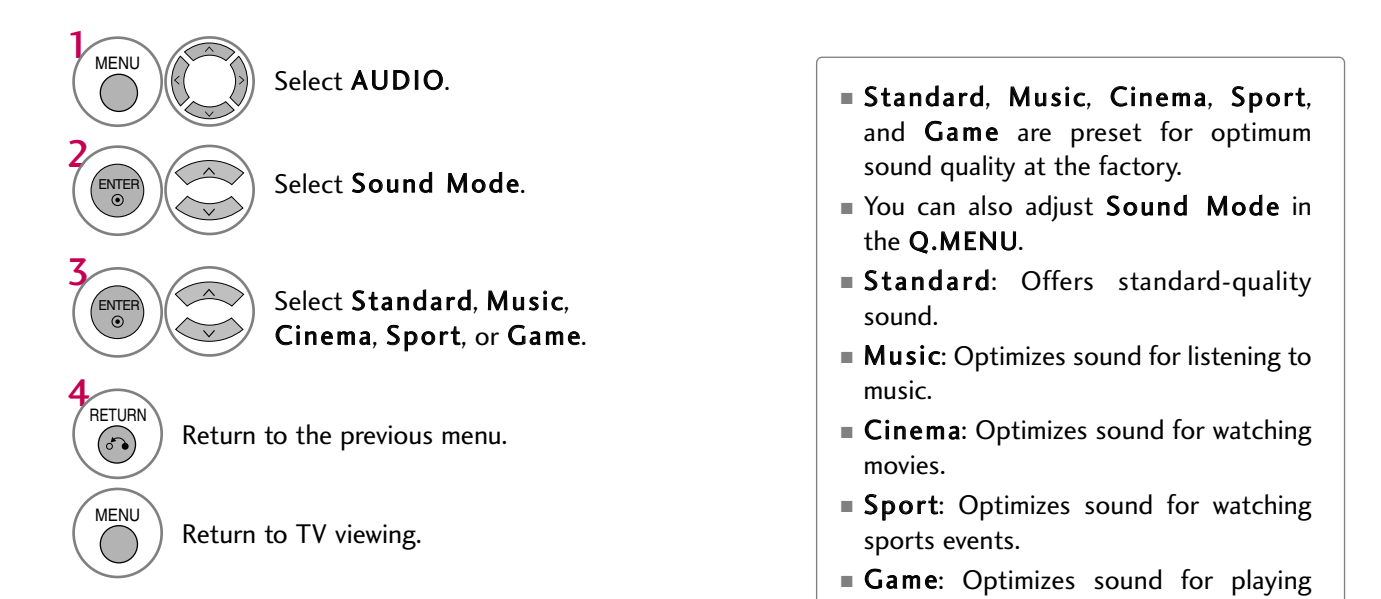

games.

# SOUND SETTING ADJUSTMENT - USER MODE

Adjust the sound to suit your taste and room situations.

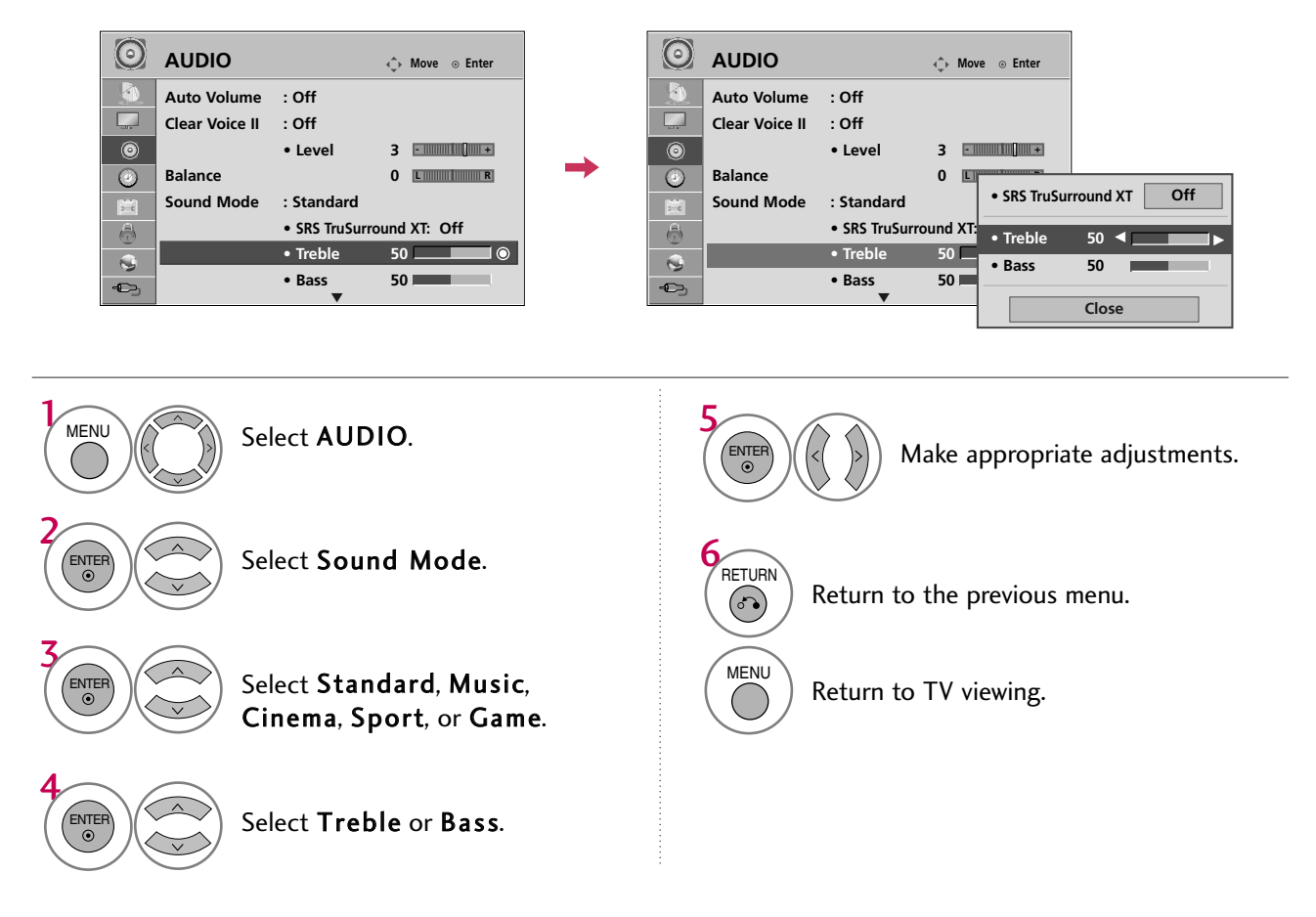

#### SRS TRUSURROUND XT

Select this option to sound realistic.

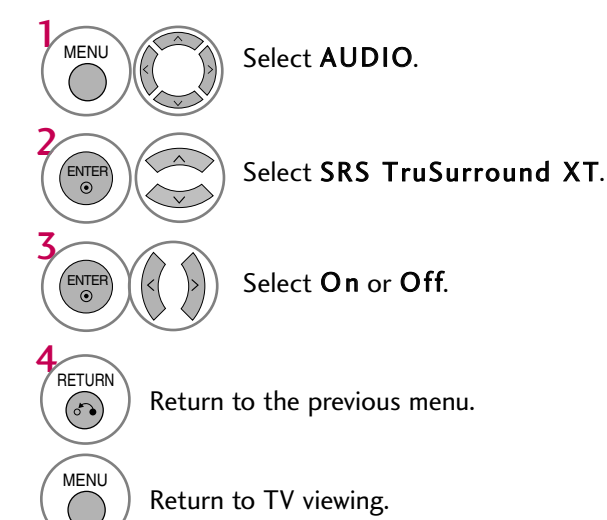

- If sound quality or volume is not at the level you want, it is recommended to use a separate home theater system or amp to cope with different user environments.
- If you select "Clear Voice II-On", SRS TruSurround XT feature will not work.
- SRS TruSurround XT: TruSurround XT is a patented SRS technology that solves the problem of playing 5.1 multichannel content over two speakers.

### BALANCE

Adjust the left/right sound of speaker to suit your taste and room situations.

| $\odot$  | AUDIO          |              | ↔ Move ⊙ Enter |   | $\odot$ | AUDIO          |             | φı     | Move ③ Enter |         |
|----------|----------------|--------------|----------------|---|---------|----------------|-------------|--------|--------------|---------|
| <b>S</b> | Auto Volume    | : Off        |                |   |         | Auto Volume    | : Off       |        |              |         |
|          | Clear Voice II | : Off        |                |   |         | Clear Voice II | : Off       |        |              |         |
| 0        |                | • Level      | 3              |   | ٢       |                | • Level     | 3      | -            |         |
| $\odot$  | Balance        |              | 0 L 🖉 🔿        | - | ۲       | Balance        |             | 0      | Delew se     | 0. 4 mm |
| 2-0      | Sound Mode     | : Standard   |                |   |         | Sound Mode     | : Standard  |        | Balance      |         |
| a        |                | SRS TruSurro | ound XT: Off   |   | â       |                | SRS TruSurr | ound 2 | × ×          | Chara   |
|          |                | • Treble     | 50             |   |         |                | • Treble    | 50     |              | Close   |
| ÷        |                | • Bass       | 50             |   | ÷       |                | • Bass      | 50     |              |         |

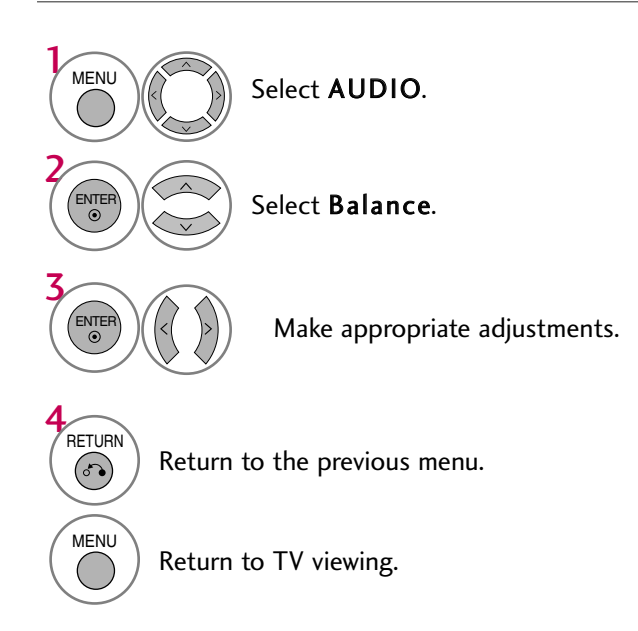

#### 111

#### TV SPEAKERS ON/OFF SETUP

Turn the TV speakers off if using external audio equipment.

In **AV**, **Component**, **RGB** and **HDMI** with HDMI to DVI cable, the TV speaker can be operational even when there is no video signal.

If you wish to use an external Hi-Fi system or a SRS System, turn off the TV's internal speakers.

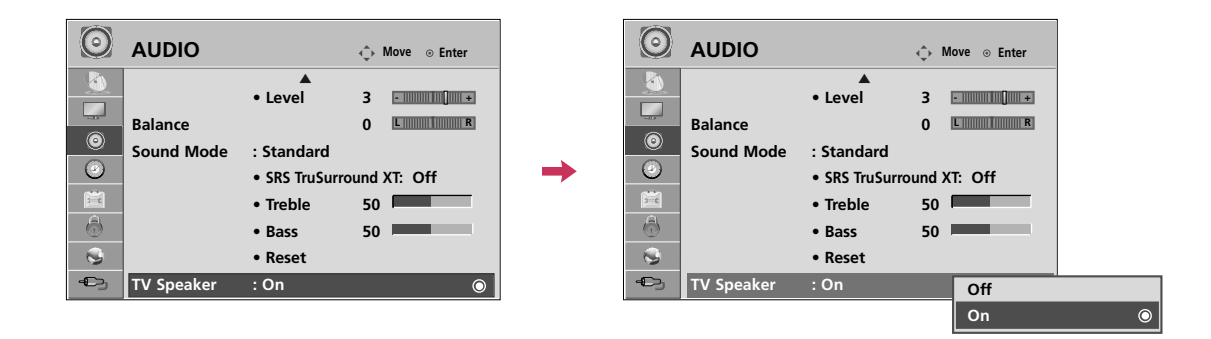

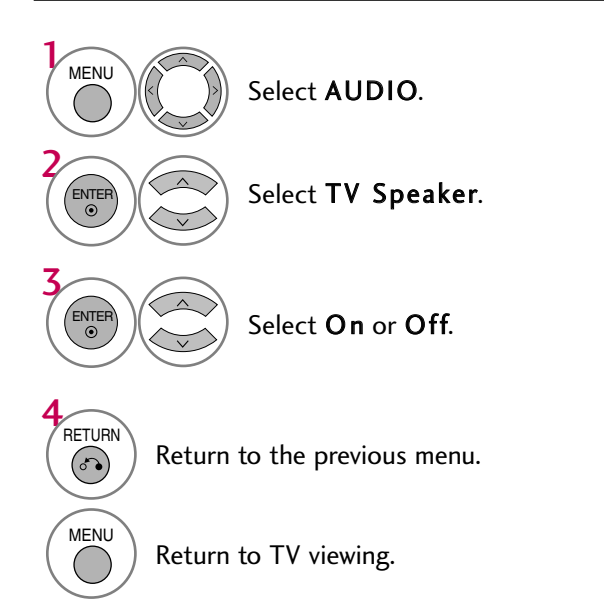

### **AUDIO RESET**

Settings of the selected Sound Mode return to the default factory settings.

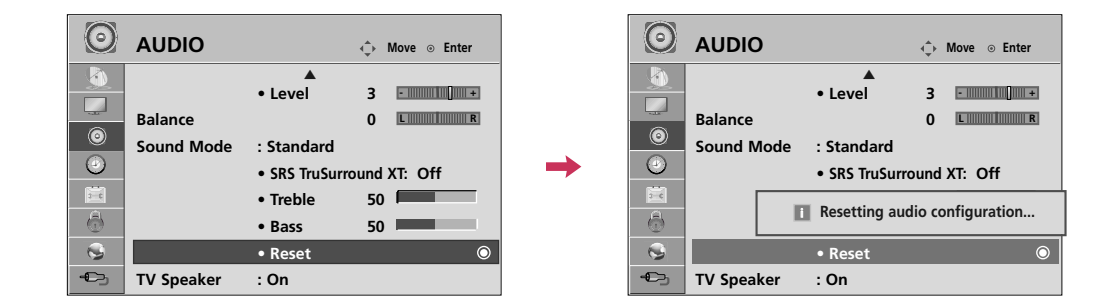

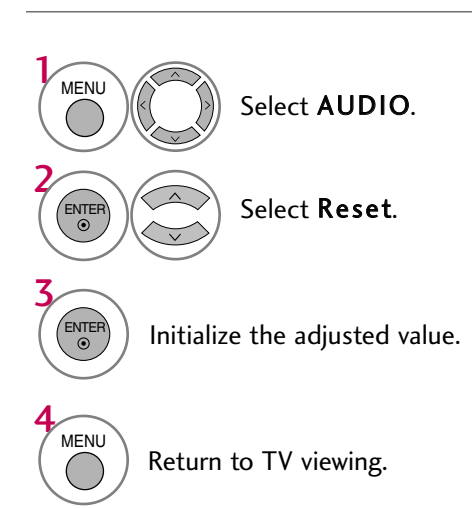

### STEREO/SAP BROADCAST SETUP

For Analog only: This TV can receive MTS stereo programs and any SAP (Secondary Audio Program) that accompanies the stereo program if the station transmits an additional sound signal. Mono sound is automatically used if the broadcast is only in Mono.

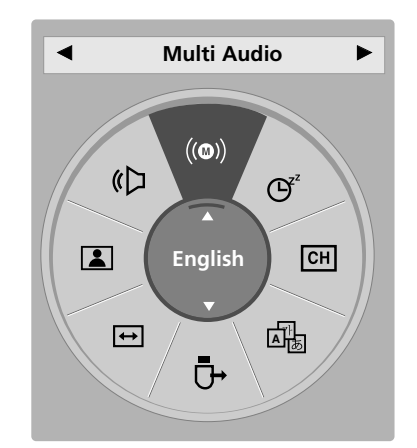

#### Analog TV

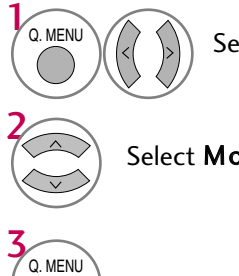

Select SAP.

Select Mono, Stereo, or SAP.

Return to TV viewing.

#### **Digital TV**

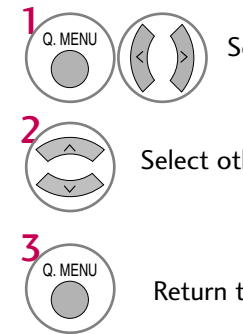

Select Multi Audio.

Select other languages.

Return to TV viewing.

### AUDIO LANGUAGE

Other languages may be available if a digital signal is provided by the broadcasting station. This feature operates only in DTV/CADTV mode.

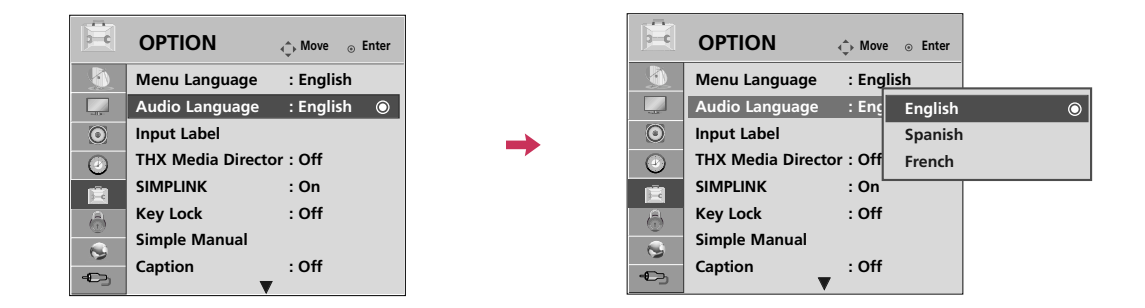

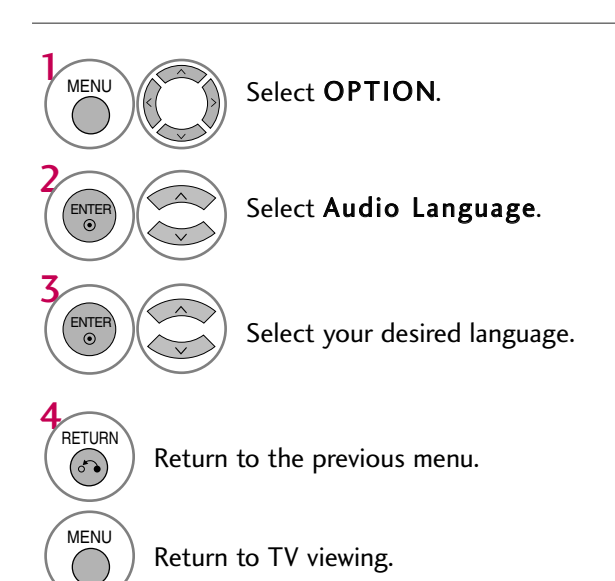

### **ON-SCREEN MENUS LANGUAGE SELECTION**

The menus can be shown on the screen in the selected language.

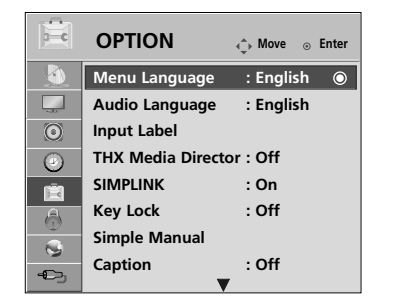

 $\rightarrow$ 

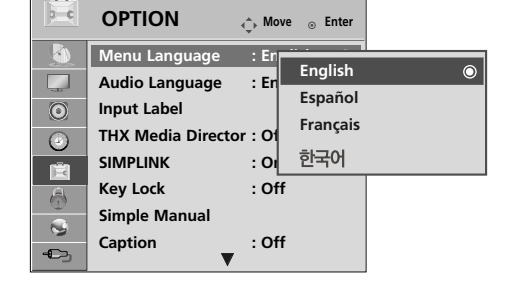

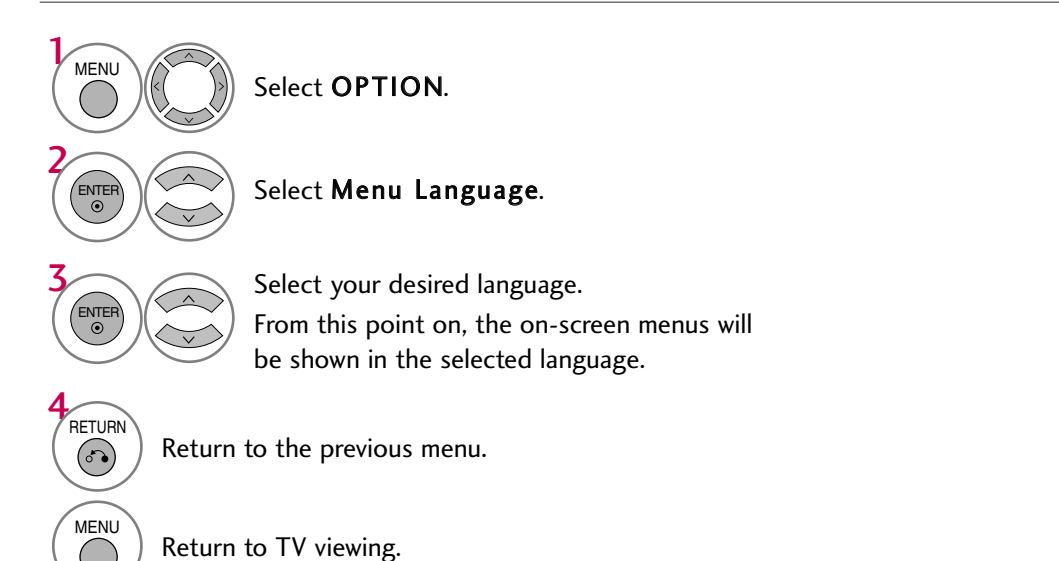

SOUND & LANGUAGE CONTROL

#### **CAPTION MODE**

#### **Analog Broadcasting System Captions**

Captions are provided to help people with hearing loss watch TV. Select a caption mode for displaying captioning information if provided on a program. Analog caption displays information at any position on the screen and is usually the program's dialog. Caption/Text, if provided by the broadcaster, would be available for both digital and analog channels on the Antenna/Cable. This TV is programmed to memorize the caption/text mode which was last set when you turned the power off. This function is only available when **Caption** Mode is set **On**.

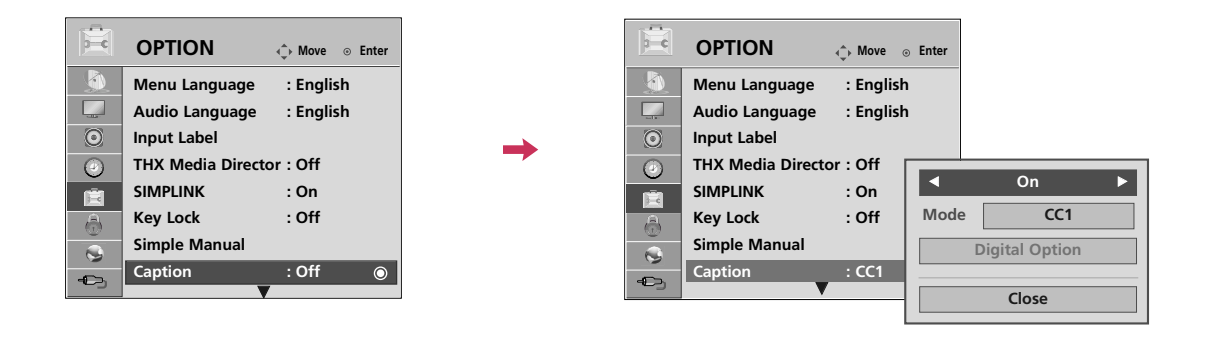

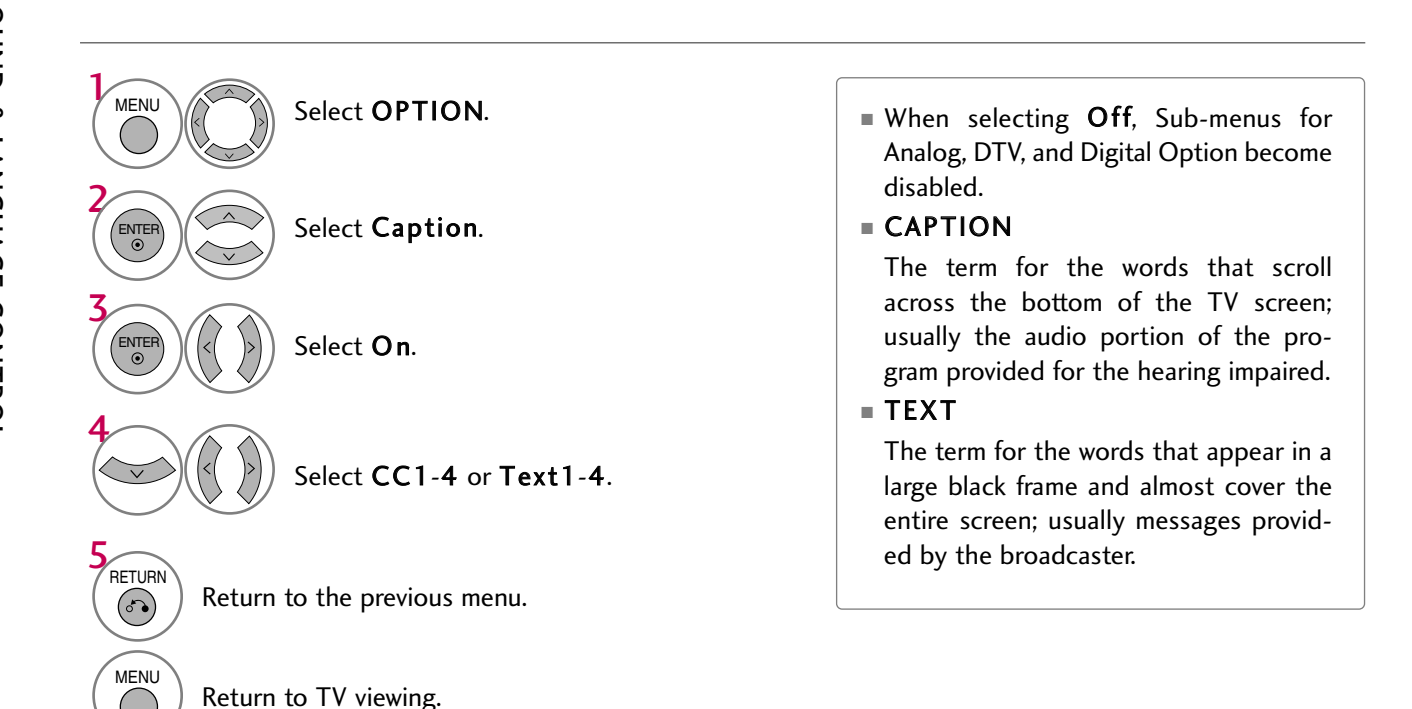

#### **Digital Broadcasting System Captions**

Choose the language you want the DTV/CADTV Captions to appear in.

Other Languages can be chosen for digital sources only if they are included on the program. This function in only available when **Caption** Mode is set **On**.

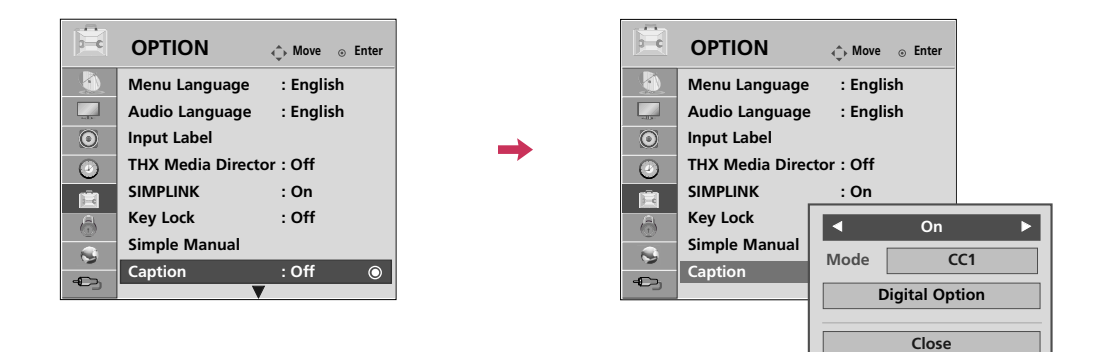

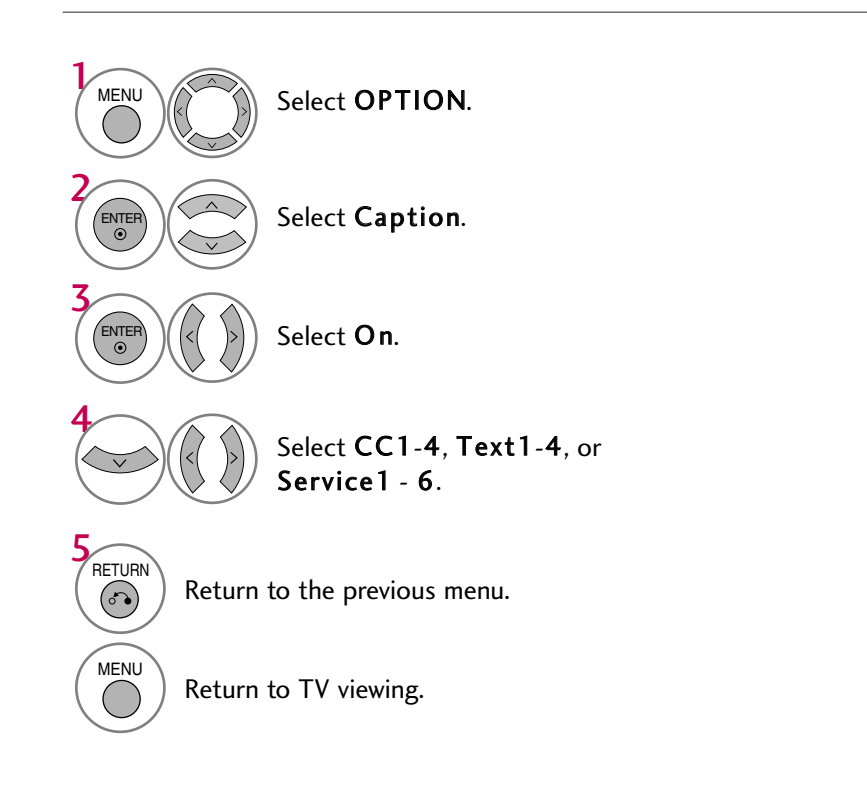

#### **Caption Option**

Customize the DTV/CADTV captions that appear on your screen. This function in only available when **Caption** Mode is set **On**.

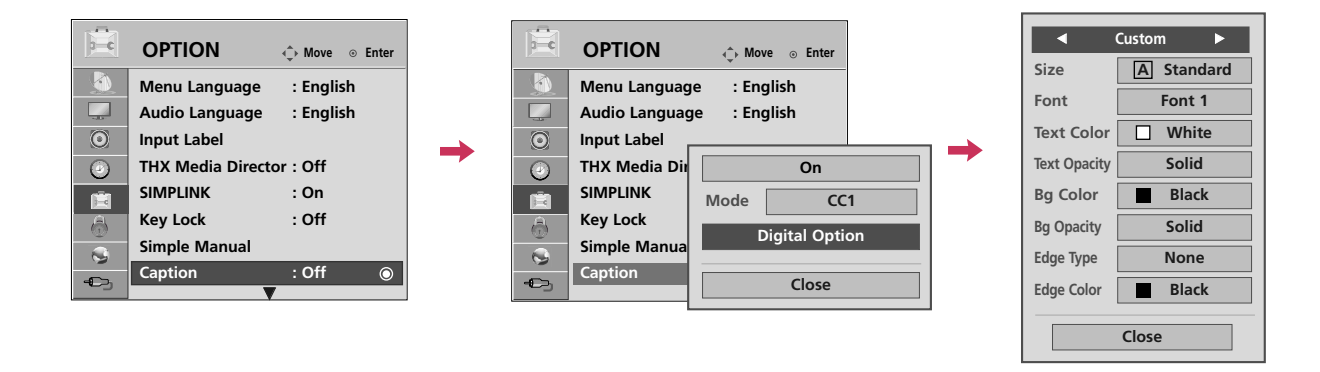

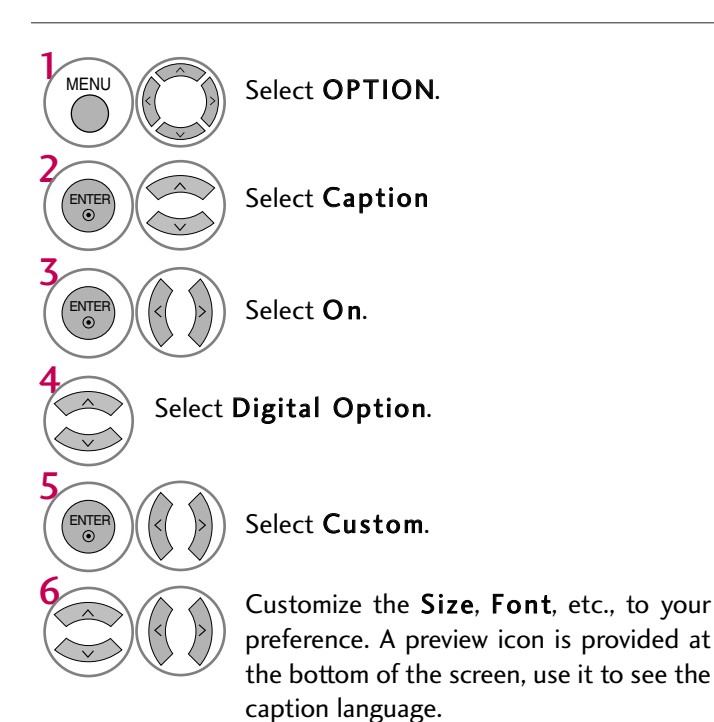

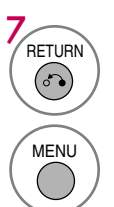

Return to the previous menu.

Return to TV viewing.

- Size: Set the word size.
- **Font**: Select a typeface for the text.
- Text Color: Choose a color for the text.
- **Text Opacity**: Specify the opacity for the text color.
- Bg (Background) Color: Select a background color.
- Bg (Background) Opacity: Select the opacity for the background color.
- **Edge Type**: Select an edge type.
- Edge Color: Select a color for the edges.

#### 119

# TIME SETTING

# **CLOCK SETTING**

#### **Auto Clock Setup**

The time is set automatically from a digital channel signal.

The digital channel signal includes information for the current time provided by the broadcasting station. Set the clock manually if the current time is set incorrectly by the auto clock function.

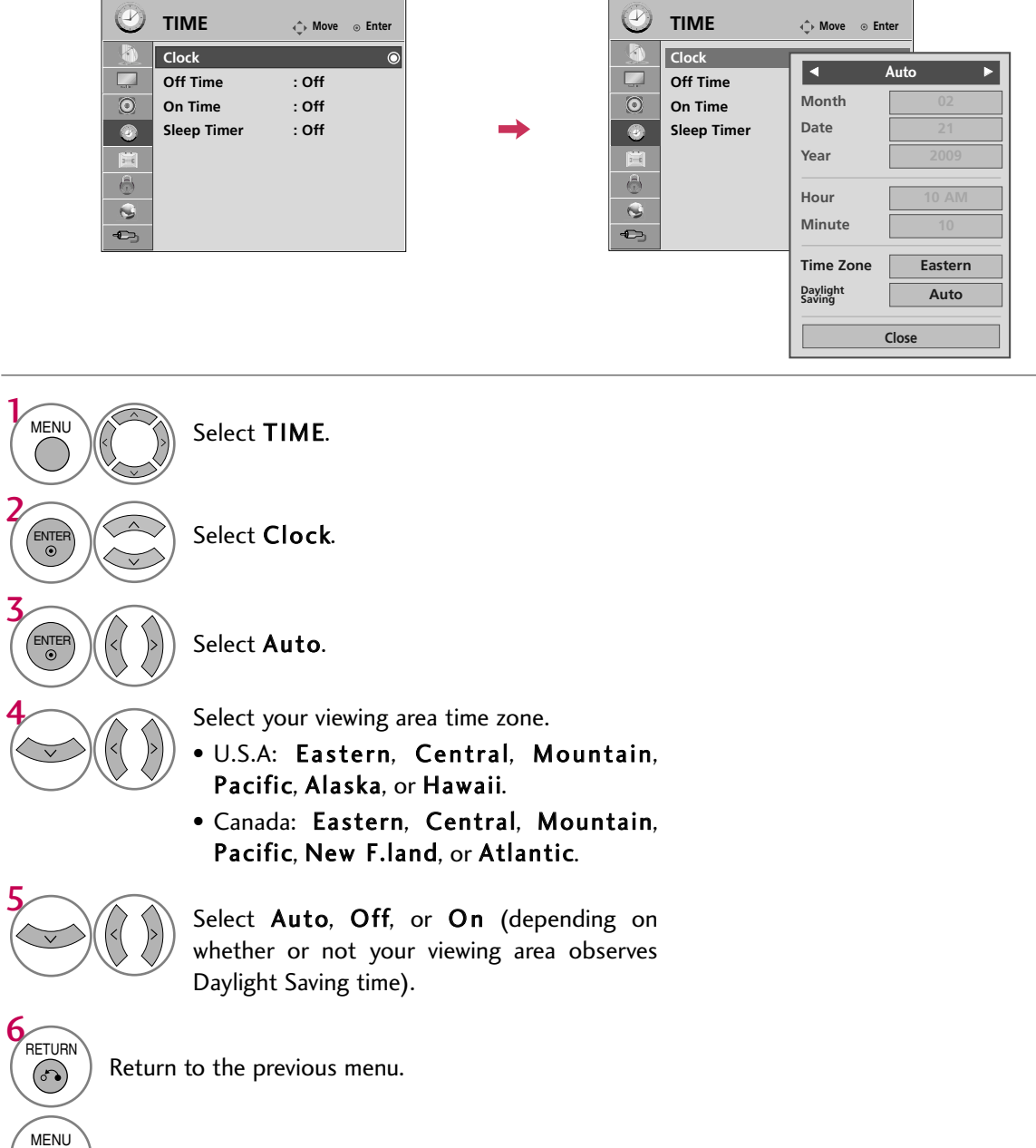

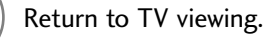

### TIME SETTING

#### Manual Clock Setup

If the current time setting is wrong, reset the clock manually.

If this TV is unplugged once or turn off with the AC power control switch on the TV, reset the **Clock** function.

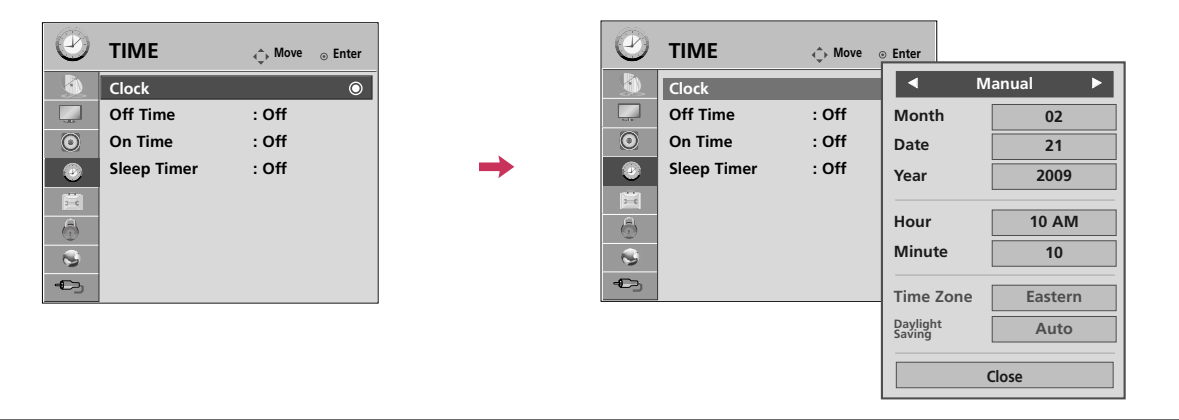

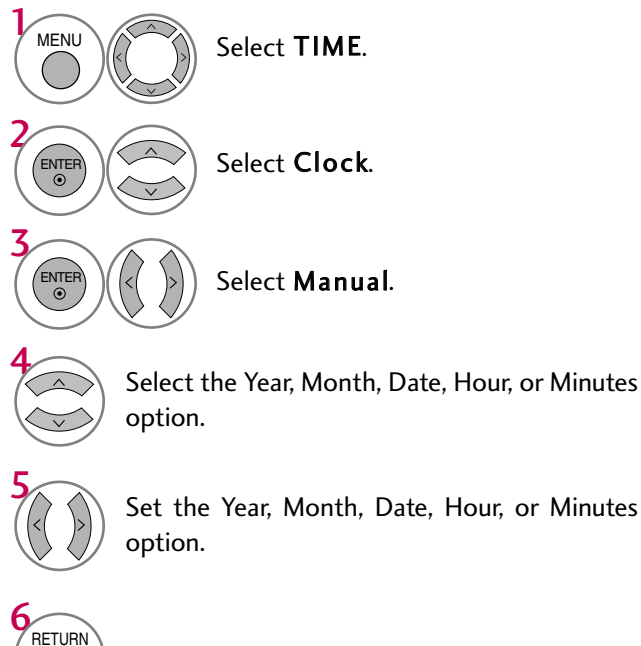

Return to the previous menu.

Return to TV viewing.

670

MENU